#### Interfaces Gráficas de Usuario

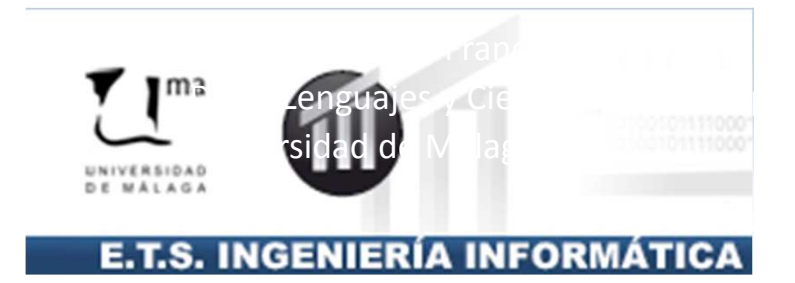

## Índice

- Construcción de GUIs en Java
  - El patrón MVC (Modelo Vista Controlador)
- Vistas
  - Contenedores y Componentes
  - Construcción
  - Gestor de Esquemas
  - Estudio de Componentes
  - Pintar en Swing
- Controladores
  - Modelos de Eventos
  - Interfaces para Implementar Controladores

#### Construcción de GUIs en Java

- Tecnología Swing.
- JFC (Java Foundation Classes):
  - AWT, Java 2D, Accesibility, Drag and Drop, Swing.
  - Versión 1.1 disponía sólo de AWT.
  - Versión 1.2 en adelante incluyen JFC: Swing.
- Swing está apoyado en parte en AWT.
- AWT: Abstract Window Toolkit.
  - La biblioteca se encuentra en el paquete java.awt.

## Los paquetes java.awt y javax.swing

- Permiten la construcción de Interfaces Gráficas de Usuario (GUIs).
- SWING se basa en (y extiende) AWT.
- Se verán las características más importantes de SWING para construir GUIs básicos.

## AWT y Swing

- Por cada componente visible de AWT existe otro en el sistema operativo que lo representa:
  - El resultado final dependerá de este componente.
- Problema<sup>(B)</sup>:
  - Hay facilidades que algún sistema operativo no tiene, por lo que AWT define lo que tienen en común todos.
  - Puede verse de forma diferente en dos sistemas operativos.
- Swing elimina este problema<sup>(2)</sup>:
  - Define todos los componentes usuales en GUIs.
  - Se encarga de mostrar cada componente.
  - Necesita los paquetes (y subpaquetes):

java.awt, java.awt.event y javax.swing

### Diseño de interfaces de usuario

- Usaremos el patrón Modelo-Vista-Controlador (MVC)
  - Modelo: los datos a manipular por la aplicación.
  - Vista: la representación de la información.
  - Controlador: la lógica de la aplicación.
    - Está pendiente de las acciones del usuario sobre la vista.
      - Estas acciones provocan una reacción del controlador:
        - » Consultar/actualizar la vista y el modelo.
- Objetivo: Independizar los distintos componentes.

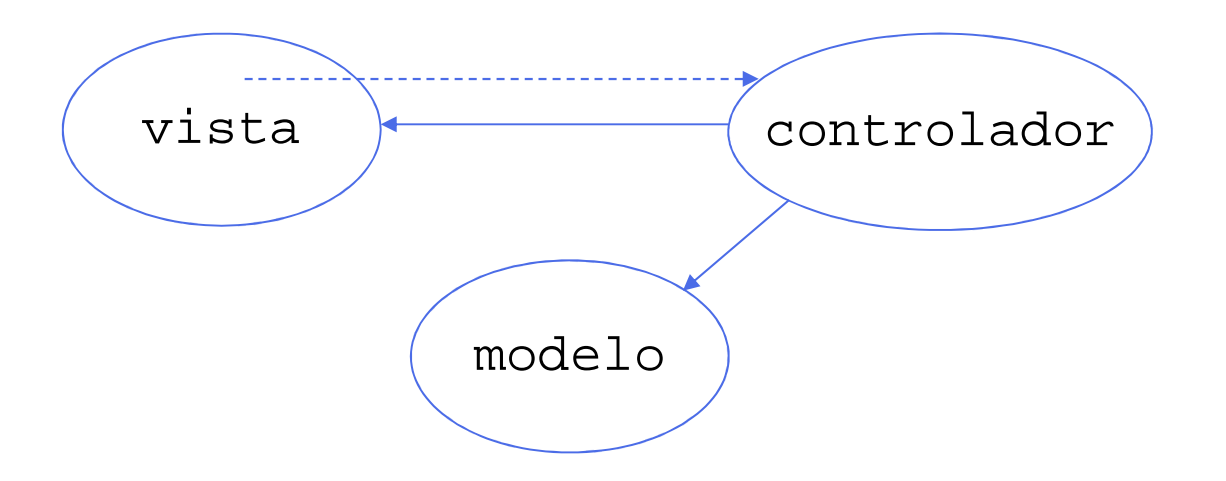

#### MVC: Modelo

- Información para la que se realiza la interfaz gráfica.
  - Puede ser desde una variable hasta una gran cantidad de objetos.
- Debe ser lo más independiente posible de la vista y del controlador.
  - El modelo existe, independientemente de la interfaz gráfica.

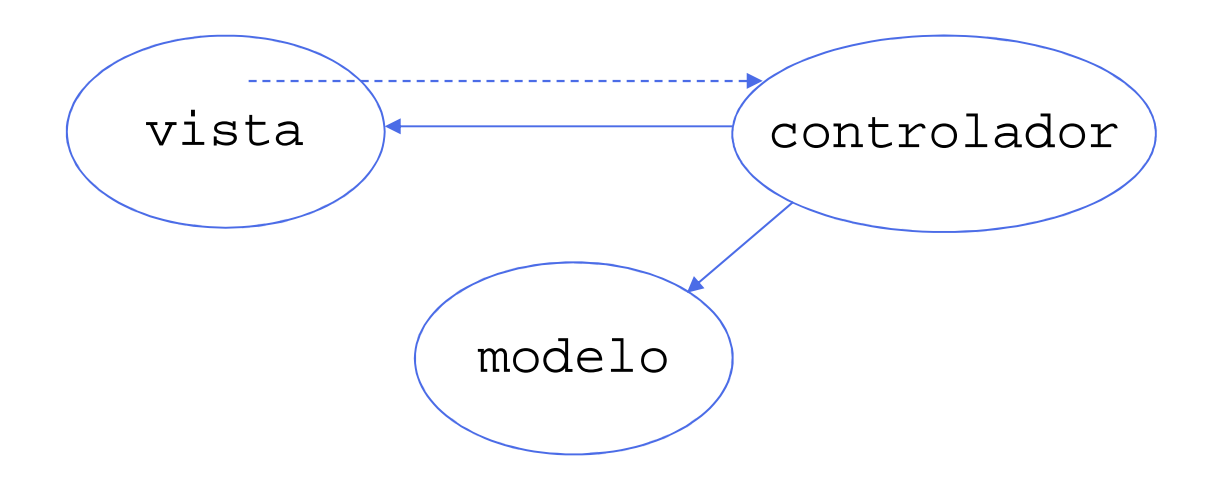

### **MVC:** Vista

- Representación de la información.
  - Ventana que contiene botones, áreas editables de texto, etiquetas, listas desplegables, etc.
- Interactúa con el controlador.
  - En ciertas ocasiones, también con el modelo.
- Para un mismo modelo es posible generar varias vistas distintas.
  - Ej: Modelo: Carpetas y ficheros del sistema operativo
  - Vistas: Interfaz de comandos, Explor. Windows, Explor. Norton, etc.

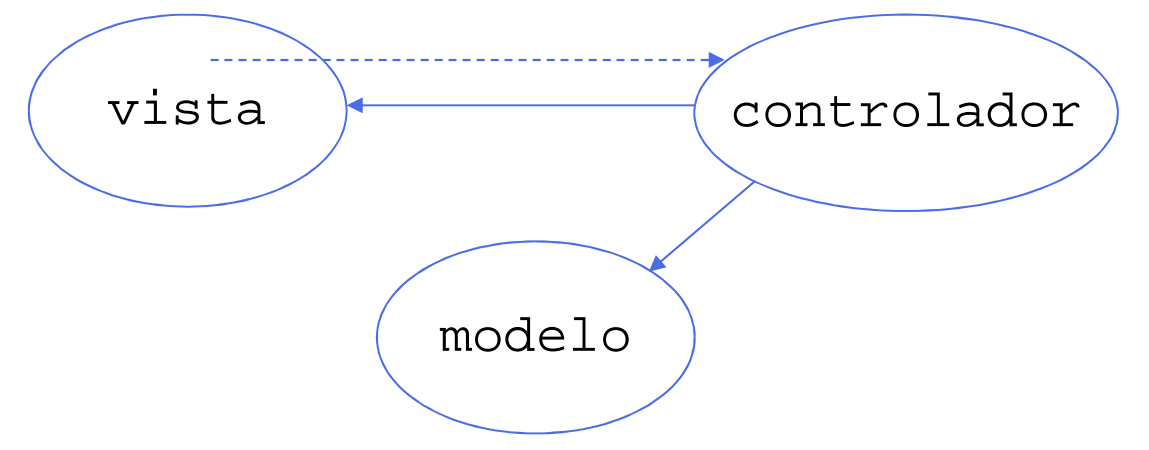

#### **MVC: Controlador**

- La lógica de la aplicación.
- Es avisado cuando el usuario actúa sobre la vista.
  - Para ello, debe registrarse en ciertos elementos activos de la vista.
- En un buen diseño, varias vistas podrían disponer del mismo controlador.
- También es posible disponer de varios controladores especializados, cada uno controlando distintos eventos.

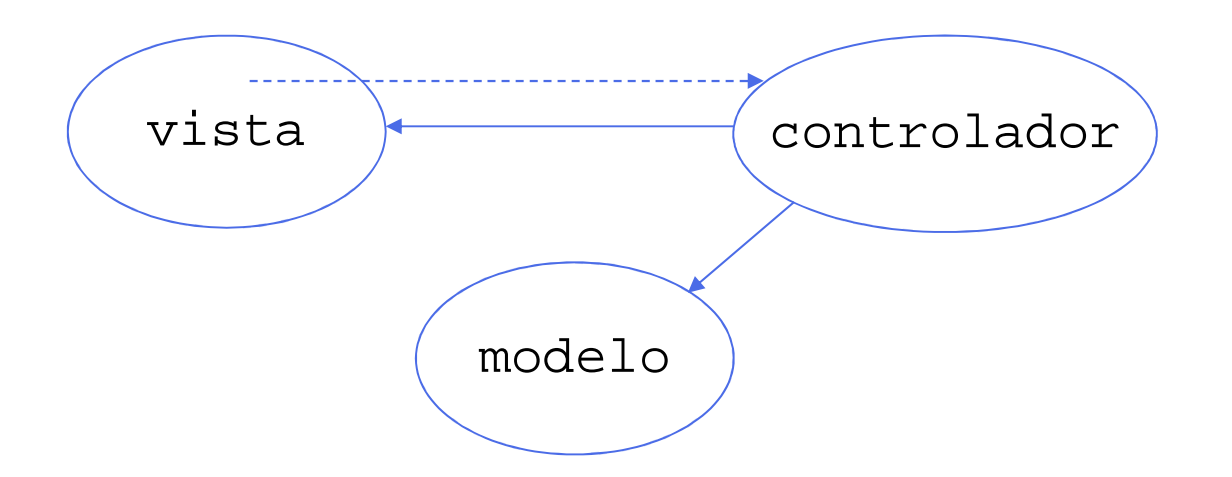

#### ¿Cómo funciona el MVC?

Cuando se crea el

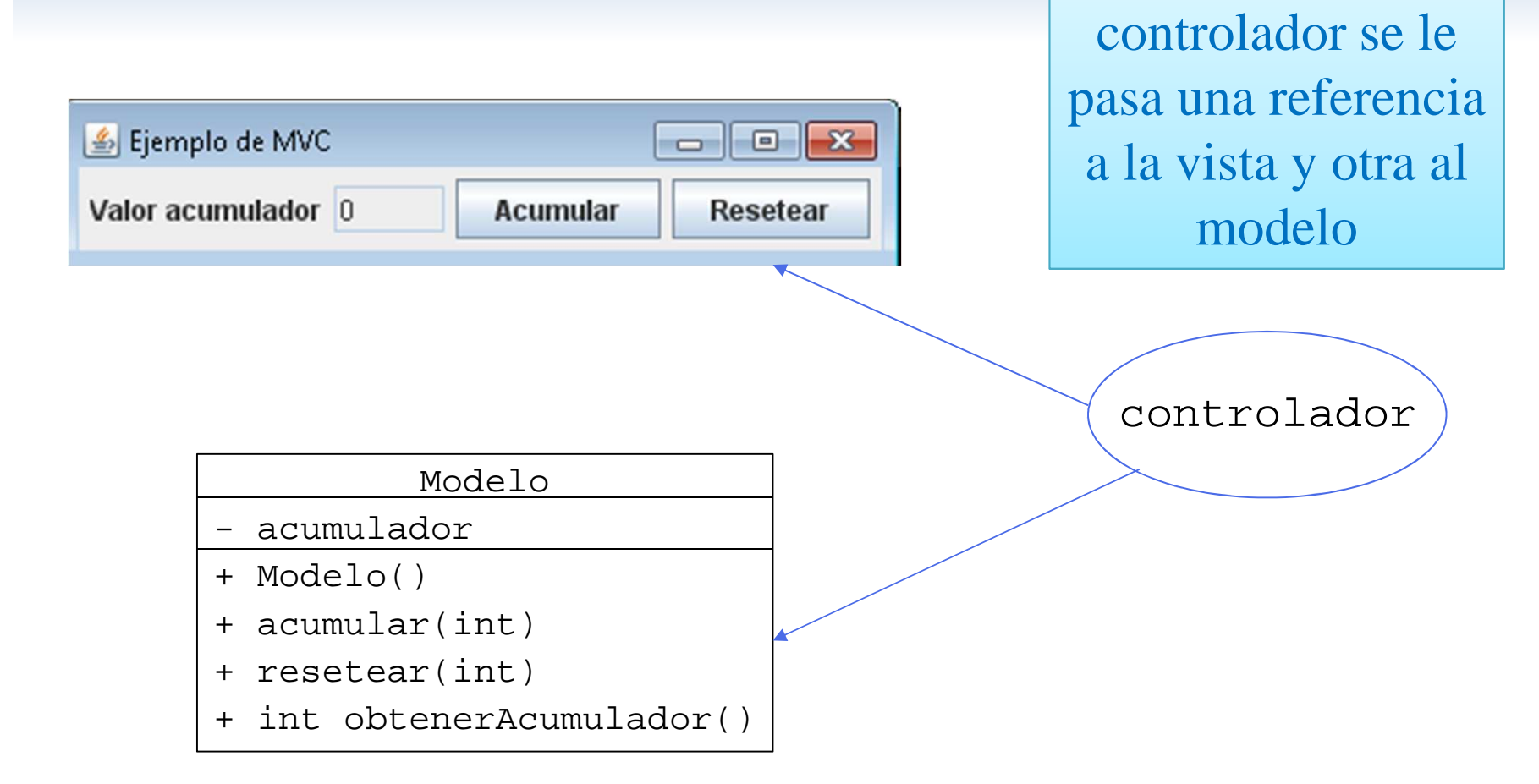

#### ¿Cómo funciona el MVC?

Después el controlador

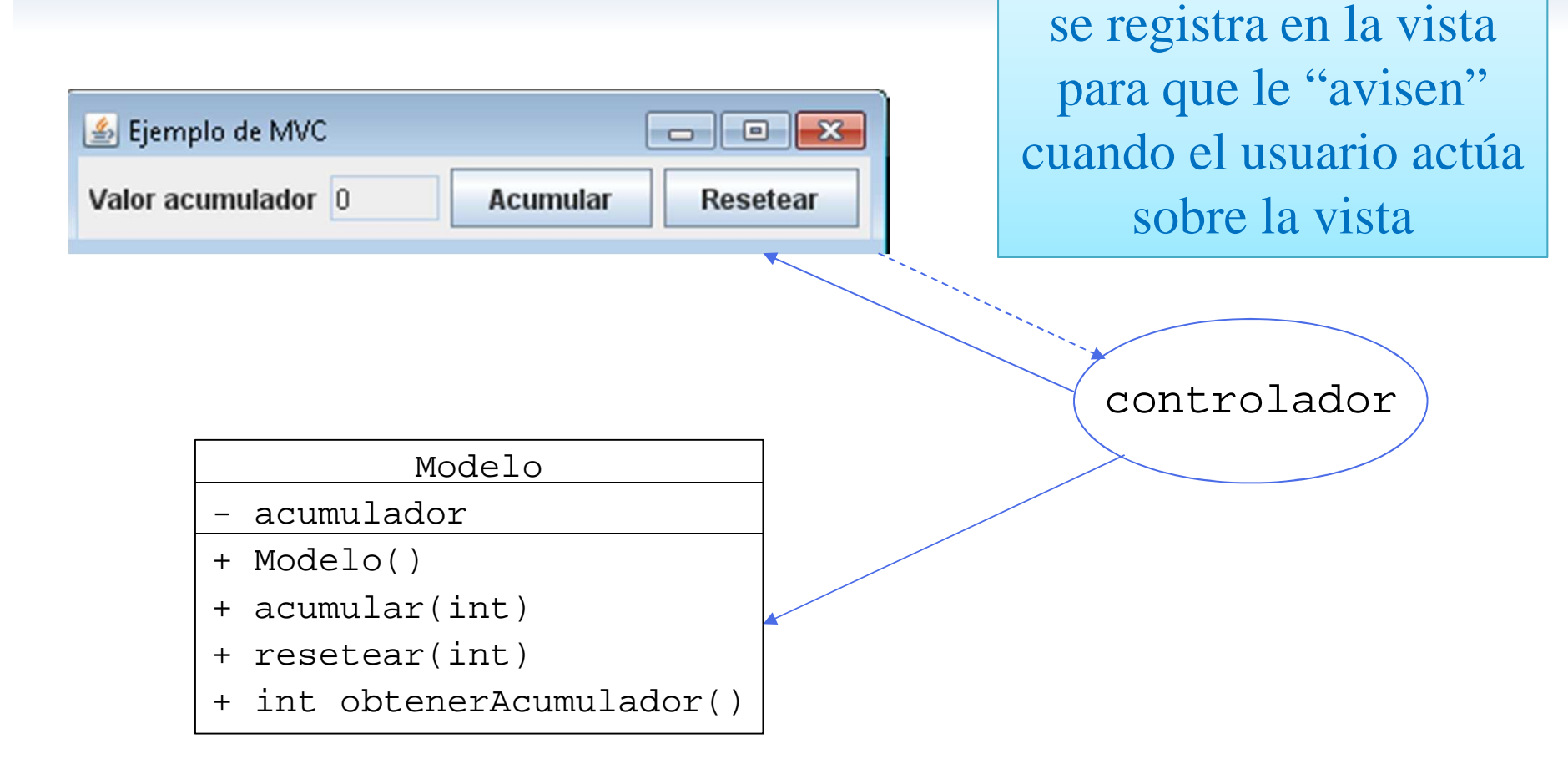

### ¿Cómo funciona el MVC?

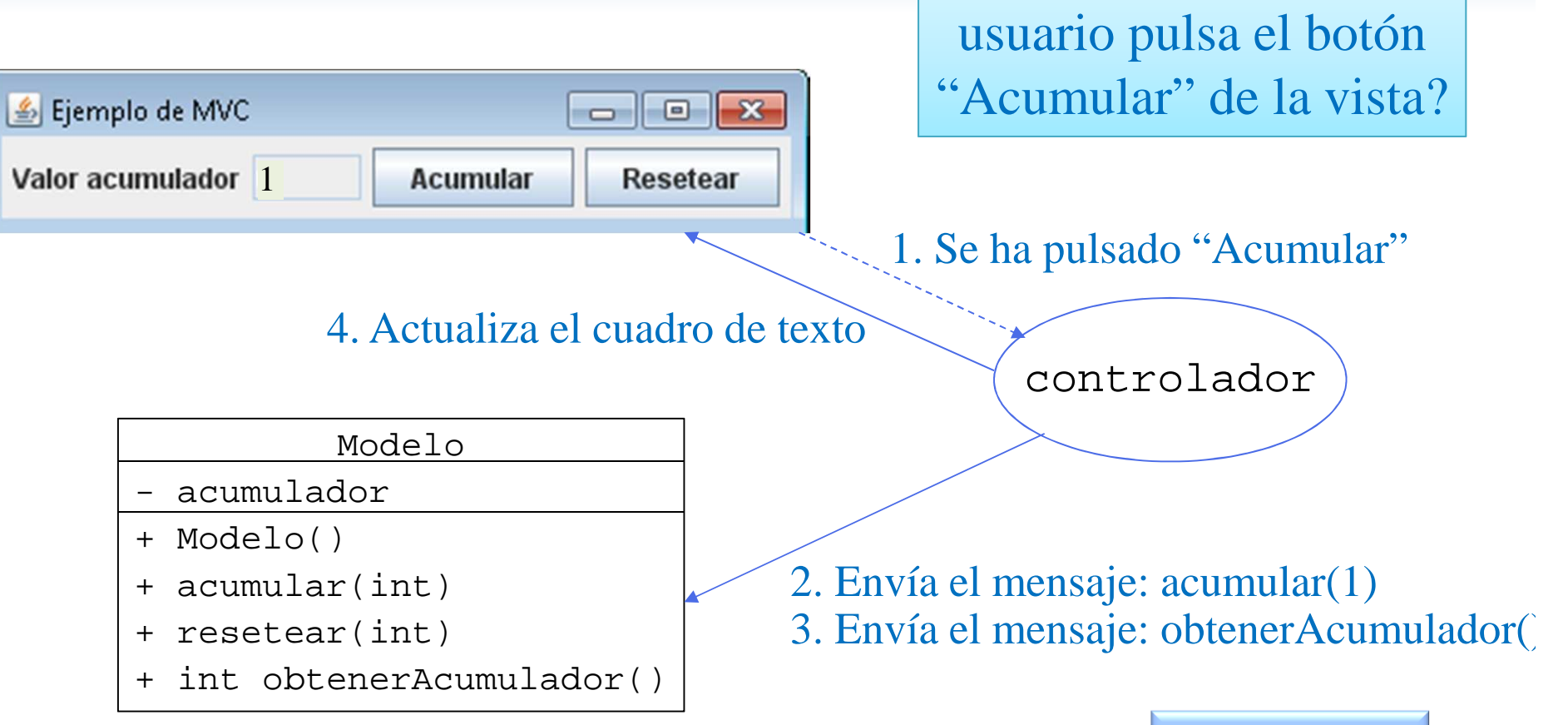

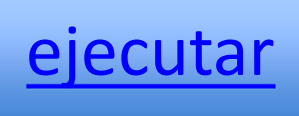

¿Qué ocurre cuando el

### Ejemplo MVC Paso a Paso

#### • Crearemos:

- El modelo: Una cuenta bancaria.
  - Clase Cuenta. java
- La vista: Dos vistas distintas.
  - Interfaz VistaCuenta. java
  - Clases **PanelCuenta1. java** y **PanelCuenta2. java** que implementan la interfaz **VistaCuenta. java**
- El controlador:
  - Clase CtrCuenta.java
- Una aplicación CuentaDemo. java que crea el modelo, la vista y el controlador y establece las relaciones entre ellos.

## Ejemplo MVC: La clase Cuenta

- Utilizaremos un objeto de esta clase como modelo.
  - Permite manipular una cuenta bancaria.
  - Métodos para:
    - Ingresar en la cuenta

void ingresa(double)

• Extraer de la cuenta

double extrae(double)

- Devuelve la cantidad realmente extraída según el saldo.

• Consultar el saldo

double saldo()

#### El Modelo: La clase Cuenta

public class Cuenta {
 private double saldo;

```
public Cuenta(double si) { //Si el saldo inicial es negativo se guarda 0
     saldo = Math.max(0, si);
public void ingresa(double ing) {
     saldo += ing;
public double extrae(double extrae) {
      double realExtrae = extrae;
     if (saldo < extrae) {
           realExtrae = saldo;
            saldo = 0:
     } else {
            saldo -= realExtrae;
      }
     return realExtrae;
public double saldo() {
     return saldo;
}
```

#### Sin GUI. Aplicación para la clase Cuenta

public class ApCuenta {

```
public static void main(String args[]) {
```

```
Cuenta cuenta = new Cuenta(Double.parseDouble(args[0]));
```

cuenta.ingresa(3000);

```
double realExt = cuenta.extrae(6000);
```

```
System.out.println("Saldo = " + cuenta.saldo());
System.out.println("Extraído = " + realExt);
```

| java ApCuenta | 9000            |
|---------------|-----------------|
| Saldo         | = 6000.0        |
| Extraído      | <b>=</b> 6000.0 |

| java ApCuenta | 2000     |
|---------------|----------|
| Saldo         | = 0.0    |
| Extraído      | = 5000.0 |

#### Con GUI. Dos vistas para Cuenta

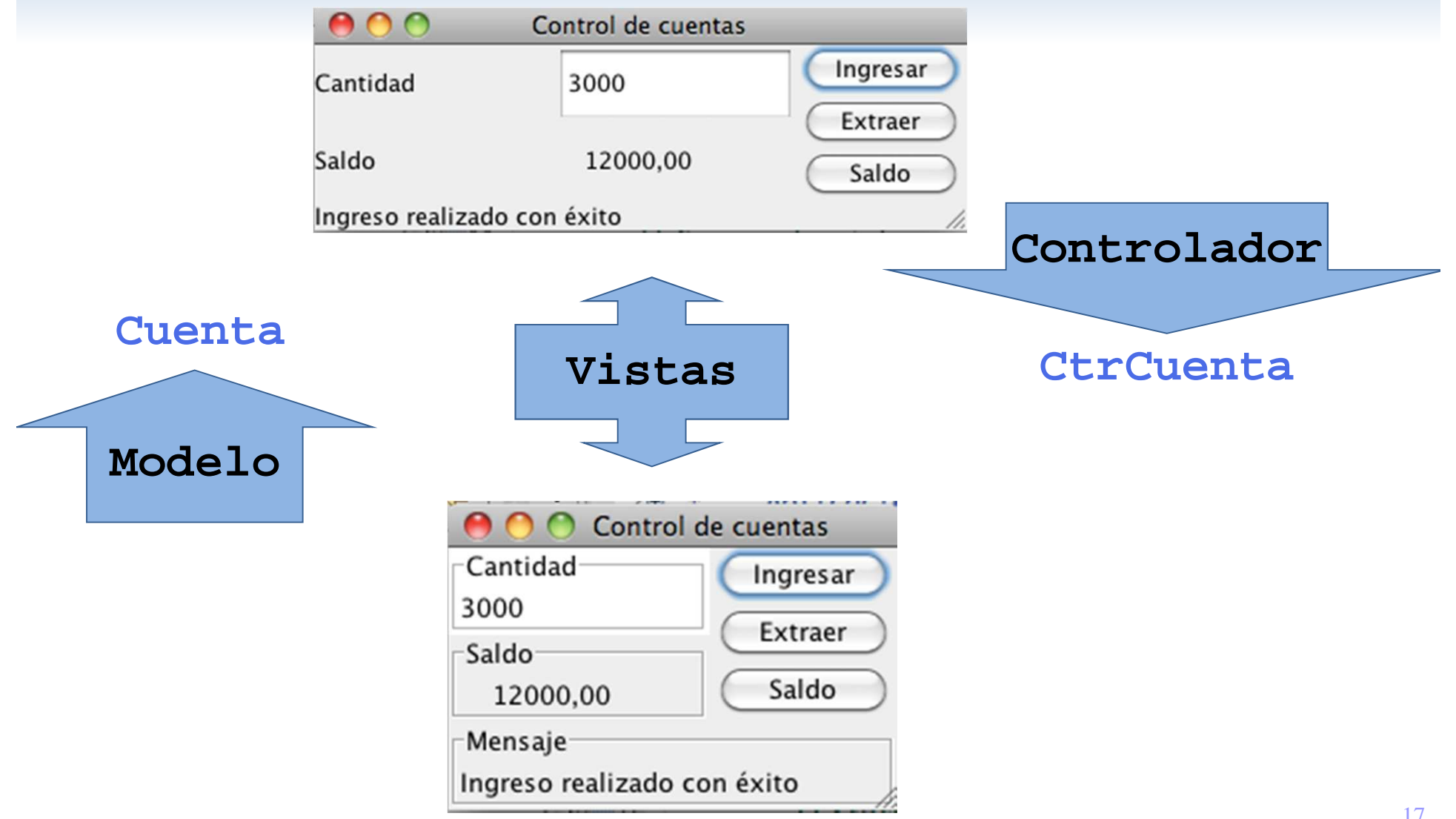

#### Vistas: VistaCuenta

 Definimos una interfaz para las vistas: import java.awt.event.\*;

public interface VistaCuenta {

// ctes. Comandos

Lo vemos más adelante

// métodos para consultar/actualizar los elementos de la vista

double obtenerCantidad();

void saldo(double saldo);

void mensaje(String msg);

// método que registra el controlador en los elementos de la vista
void controlador(ActionListener ctr);

}

- El método controlador (ActionListener ctr)
  - Registra el controlador **ctr** en los componentes adecuados.
- Creamos dos vistas distintas sobre el mismo controlador
  - PanelCuental y PanelCuenta2

#### Controlador: CtrCuenta

- Mantiene dos variables de instancia:
  - El modelo: cuenta
  - La vista : vistaCuenta

```
public CtrCuenta(VistaCuenta vc, Cuenta c) {
    vistaCuenta = vc; // La vista
    cuenta = c; // El modelo
}
```

#### Aplicación con MVC

import javax.swing.\*;

public class CuentaDemo {

Préstamo

public static void main(String args[]) {

VistaCuenta vistaCuenta = new Panel PanelCuenta2();

cuenta = new Cuenta(3000);

CtrCuenta ctrCuenta = new CtrCuenta(vistaCuenta, cuenta);

vistaCuenta.controlador(ctrCuenta);

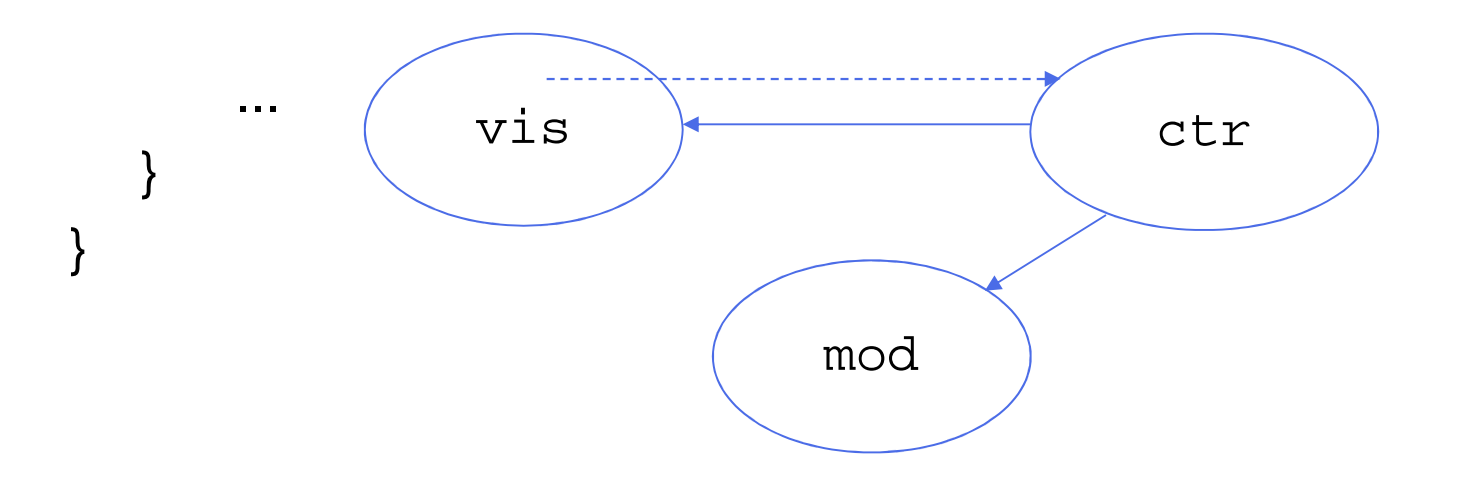

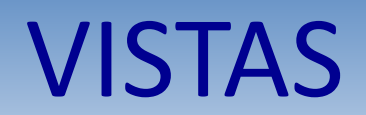

#### Elementos de Swing

- Componentes y Contenedores.
  - Componentes. Aspecto visible de la interfaz:
    - Botones, etiquetas, campos de texto, etc.
    - Siempre se sitúan dentro de algún contenedor.
  - Contenedores. Almacenes de componentes:
    - Dos tipos:
      - Superiores: JApplet, JFrame y JDialog.
      - Intermedios: JPanel, JScrollPane, JSplitPane, JTabbedPane, JToolBar y otros más especializados.
    - Los superiores contienen a uno o varios intermedios.
    - Los intermedios contienen a los componentes y pueden contener otros contenedores intermedios.

## **Contenedores superiores I** TopLevelDemo Frame Menu Bar ejecutar Content Pane

- Disponen de un panel de contenidos (contentPane) donde generalmente colocaremos la vista (este es el contenedor intermedio)
- Pueden opcionalmente disponer de un menú.

```
Container cpane = unFrame.getContentPane();
unFrame.setContentPane(unPanel);
unFrame.setJMenuBar(unMenuBar);
```

#### **Contenedores superiores II**

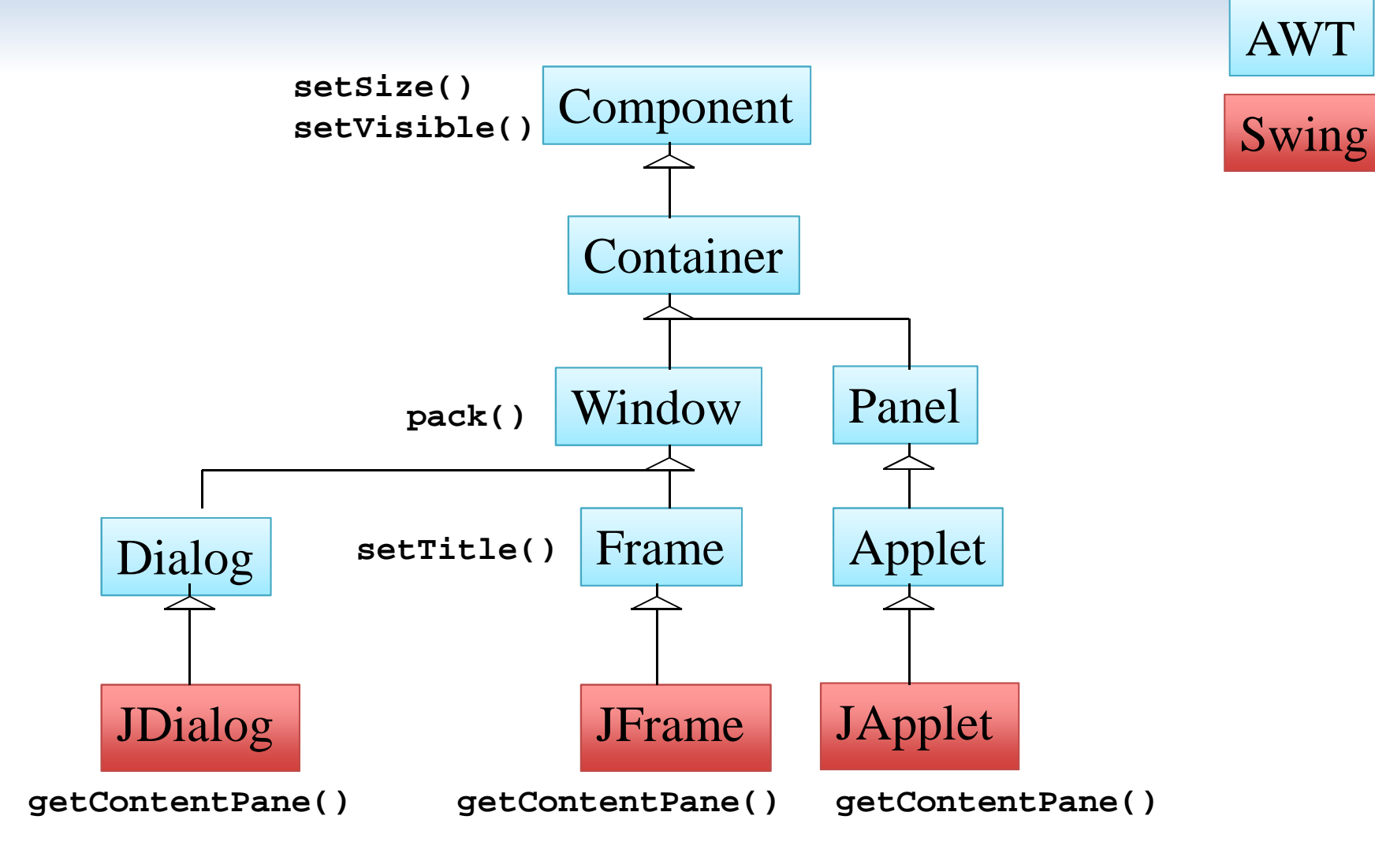

#### **Contenedores intermedios**

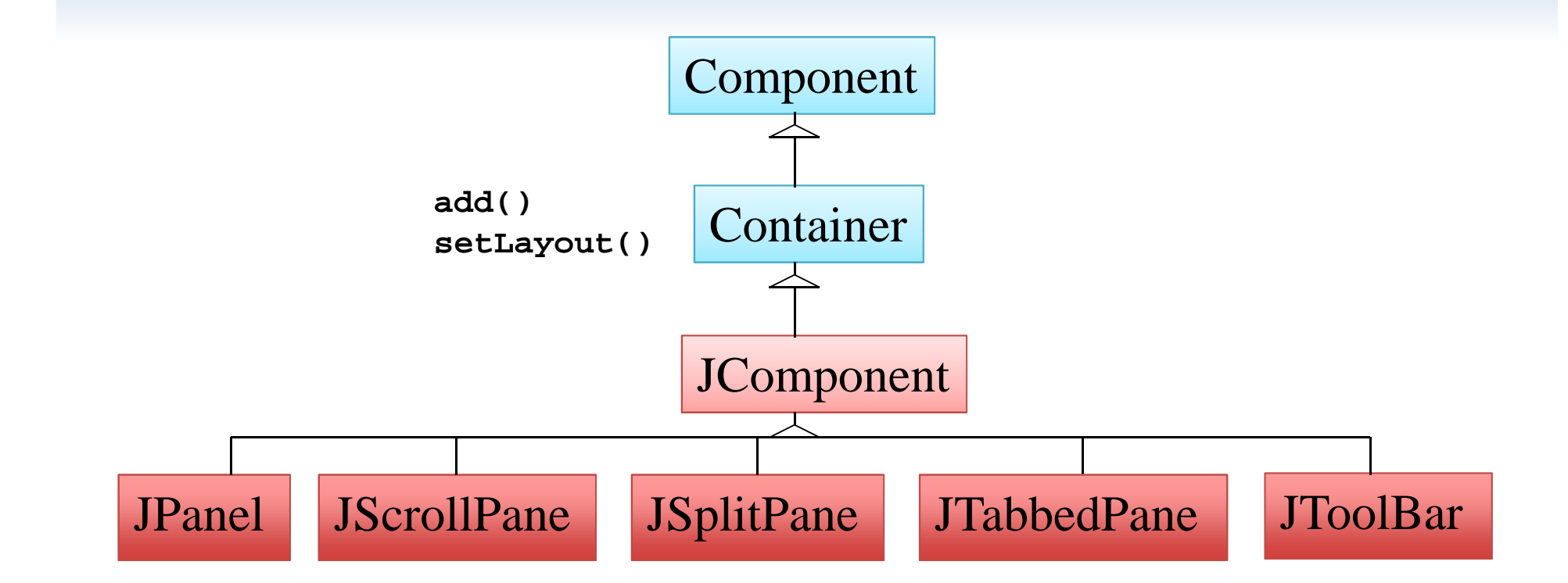

#### •El contenedor más utilizado es **JPanel**.

### Construcción de una GUI

#### Un posible esquema (hay otros):

- 1. Generar la vista heredando de un contenedor intermedio.
  - 1. Seleccionar un gestor de esquemas para dicho contenedor.
  - 2. Crear los componentes visuales.
  - 3. Agregarlos al contenedor intermedio.
- 2. Crear un objeto de una clase contenedora superior (JFrame, JDialog)
  - 1. Usar el objeto vista creado en el paso 1 como su panel de contenidos.
  - 2. Dimensionar el contenedor superior.
  - 3. Hacer visible el contenedor superior.
- 2'. Crear una clase heredera de **JApplet**.
  - 1. Redefinir el método **void init()** y dentro de él cambiar su panel de contenidos por el objeto vista creado en el paso1.

| Construcción de una GUI          |                         |
|----------------------------------|-------------------------|
| Cantidad Ingresar<br>Saldo Saldo | Control de cuentas Itas |
| Mensaje                          |                         |

1. Generar la vista heredando de un contenedor intermedio.

- 1. Seleccionar un gestor de esquemas para dicho contenedor.
- 2. Crear los componentes visuales.
- 3. Agregarlos al contenedor intermedio.
- 2. Crear un objeto de una clase contenedora superior (JFrame, JDialog)
  - 1. Usar el objeto vista creado en el paso 1 como su panel de contenidos.
  - 2. Dimensionar el contenedor superior.
  - 3. Hacer visible el contenedor superior.

#### 1. Obtener un contenedor intermedio

- Hay varias formas: Por ejemplo, creamos una subclase de un contenedor intermedio.
  - El contendor intermedio más simple es JPanel.

```
public class PanelVentana extends JPanel {
   ...
}
```

 Los contenedores intermedios disponen de métodos para cambiar el gestor de esquemas: public void setLayout(AbstractLayout)

y otros para añadir componentes: public void add(Component)

• En el constructor se genera la vista de nuestra interfaz gráfica.

## 1.1. Gestor de esquemas para contenedores intermedios

- Determinan cómo se distribuyen los componentes dentro de los contenedores.
  - Los gestores (clases) existentes son:
    - FlowLayout, BorderLayout, GridLayout, GridBagLayout, BoxLayout, ...
  - Cada contenedor tiene un gestor propio:
    - Por defecto JPanel tiene FlowLayout.
  - El método void setLayout (AbstractLayout) permite cambiar de gestor.
  - Puede no utilizarse ningún gestor y colocar los componentes por medio del método de componentes void setPosition(int, int)
    - Esta opción no es recomendable.
- Ejemplo: para asignar un gestor de esquemas flowLayout: setLayout(new FlowLayout())
- La asignación del gestor de esquemas suele hacerse en el constructor del panel.

#### 1.2. Crear componentes

• Cada componente viene determinado por una clase. Hay que crear un objeto de esa clase:

```
JButton bSi = new JButton("Si");
JButton bNo = new JButton("NO");
JLabel l = new JLabel("¿Verdad?");
...
```

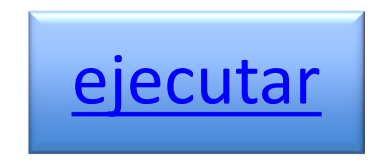

- Algunos componentes:
   JButton, JLabel, JTextField, JTextArea, JCheckBox,
   JRadioButton, JList, JComboBox, JSlider, etc.
- La creación de los componentes suele hacerse en el constructor del panel.
- La definición de los componentes puede realizarse:
  - como variable de instancia del panel y es visible en todo el panel.
  - como variable local del constructor del panel (no es visible en el panel).

## 1.3. Agregar componentes al contenedor

• Se realiza a través del método void add(Component):

```
import java.awt.*;
import javax.swing.*;
```

• A un contenedor intermedio también se le pueden agregar otros contenedores intermedios.

#### 2. Crear un contenedor superior (JFrame)

- Hay tres clases de contenedores superiores:
  - JFrame, JDialog y JApplet.
    - JFrame -> Aplicaciones.
      - Ventana de nivel superior con borde y título.
      - setTitle(String),getTitle(),setIconImage(Image).
    - **JApplet** -> Applets. Aplicaciones que corren en un navegador.
    - JDialog -> Diálogos. Tienen otro contenedor superior del que dependen.
  - Disponen de un panel de contenidos para la representación del GUI.
    - Ese panel de contenidos es un contenedor intermedio que puede cambiarse.
  - Métodos de instancia ...

. . .

```
void pack()
Container getContentPane() // Obtiene el panel de contenidos
void setContentPane(Container) // Cambia el panel de contenidos
void setJMenuBar(Menu) // Coloca un menú
void setDefaultCloseOperation(int) // Para cerrar la ventana
JFrame.EXIT_ON_CLOSE // cierra y termina
```

## 2.1. Hacer del contenedor intermedio su panel de contenidos

- Todo contenedor superior dispone del método: void setContentPane(Container) para cambiar el panel de contenidos.
- Por ejemplo:

JFrame ventana = new JFrame("Un ejemplo"); ventana.setContentPane(new PanelVentana());

También disponen del método:
 Container getContentPane()

para obtener su panel de contenidos por defecto.

- Esto proporciona otra alternativa para crear GUIs

# 2.2. Dimensionar el contenedor superior

- Se puede especificar el tamaño del contenedor superior. void setSize(int anchura, int altura)
- En lugar de **setSize()**es preferible utilizar el método **pack()**, que calcula el tamaño de la ventana teniendo en cuenta:
  - El gestor de esquemas.
  - El número y orden de los componentes añadidos.
  - La dimensión (preferida) de los componentes:
    - void setPreferredSize(Dimension)
    - void setMinimunSize(Dimension)
    - void setMaximumSize(Dimension)

JFrame ventana = new JFrame("Un ejemplo");

...

ventana.pack();

– Ésta es la forma recomendada para ajustar el tamaño.

#### 2.3. Mostrar el contenedor superior

- Para hacerlo visible o invisible se utiliza el método: setvisible(boolean)
- Este método también es válido para mostrar u ocultar componentes y contenedores.

```
JFrame ventana = new JFrame("Un ejemplo");
```

```
ventana.setVisible(true);
```

. . .

#### Ejemplo completo

```
import java.awt.*;
import javax.swing.*;
```

```
public class PanelVentana extends JPanel {
    private JButton bSí;
    private JButton bNo;
    private JLabel I;
```

```
public PanelVentana() {
    setLayout(new FlowLayout());
    bSí = new JButton("SÍ");
    bNo = new JButton("NO");
    l = new JLabel("¿Verdad?");
    add(l);
    add(bSí);
    add(bNo);
```

```
}
```

}

```
class PanelVentanaDemo {
    public static void main(String[] args) {
        JFrame ventana = new JFrame("Un ejemplo");
        ventana.setDefaultCloseOperation(JFrame.EXIT_ON_CLOSE);
        ventana.setContentPane(new PanelVentana());
        ventana.pack();
        ventana.setVisible(true);
    }
}
```

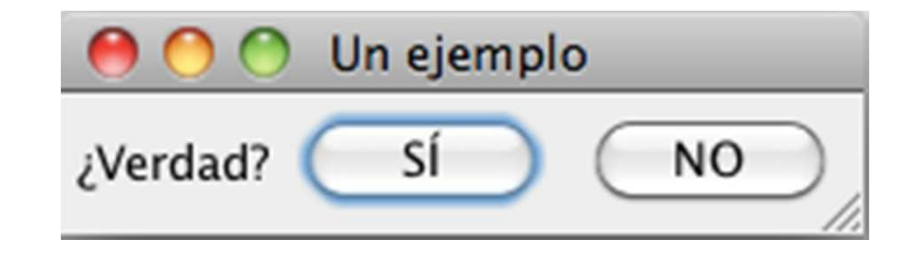

```
// Creamos el contenedor superior
```

```
// Cambiamos el panel de contenidos// Empaquetamos// La hacemos visible
```
### PanelVentana y PanelVentanaDemo

- Sólo las funciones de maximizar y minimizar, cambiar tamaño y mover están operativas.
- Los botones SÍ y NO ceden cuando se pulsan pero no realizan ninguna acción.
- La ventana se cierra normalmente:

ventana.setDefaultCloseOperation(JFrame.EXIT\_ON\_CLOSE);

| \varTheta 🕙 🕙 Un ejemplo |    |    |
|--------------------------|----|----|
| ¿Verdad? 🔇               | SÍ | NO |

# 2'. Crear un contenedor superior

- Hay tres clases de contenedores superiores:
  - JFrame, JDialog y JApplet.
    - **JFrame** -> Aplicaciones.
      - Ventana de nivel superior con bordes y título.
      - setTitle(String),getTitle(),setIconImage(Image).
    - **JApplet** -> Applets. Aplicaciones que corren en un navegador.
    - **JDialog** -> Diálogos. Tienen otro contenedor superior del que dependen.
  - Hay que heredar de **JApplet** y redefinir el método **void init()** para que cambie el panel de contenidos por la vista.
  - Métodos de instancia ...

```
Container getContentPane() // Obtiene el panel de contenidos
void setContentPane(Container) // Cambia el panel de contenidos
void setJMenuBar(Menu) // Coloca un menú
```

• • •

# 2'.1. Heredar de **JApplet**

```
import javax.swing.JApplet;
import javax.swing.JPanel;
```

```
public class PanelVentanaApplet extends JApplet {
    public void init() {
        setContentPane(new PanelVentana());
    }
}
```

Se llama desde una página HTML: (PanelVentana.html)

```
<H1> Fichero de Pruebas </H1>
<H2> Lanzamiento de PanelVentana </H2>
<applet codebase=. code=PanelVentanaApplet width=300 height=100>
</applet>
```

### Una forma alternativa

import java.awt.\*;
import javax.swing.\*;

public class PanelVentanaDemo2 {
 public static void main(String[] args) {

JFrame ventana = new JFrame("Un ejemplo Alternativo 1"); ventana.setDefaultCloseOperation(JFrame.EXIT\_ON\_CLOSE);

#### // No se utiliza otro panel intermedio

Container cpane = ventana.getContentPane();

```
cpane.setLayout(new FlowLayout());
JButton bSí = new JButton("SÍ");
JButton bNo = new JButton("NO");
JLabel I = new JLabel("¿Verdad?");
```

cpane.add(l); cpane.add(bSí); cpane.add(bNo);

}

```
ventana.pack();
ventana.setVisible(true);
```

Obtenemos el panel de contenidos ...

... y creamos la vista en él

#### Realizar toda la construcción en el método main():

- > Se crea el contenedor superior JFrame
- > Se obtiene su panel de contenidos
- Se construye la representación en este panel de contenidos.
- Se distribuye con pack().
- Se muestra con **setVisible(true)**.

### Otra forma alternativa

import java.awt.\*;
import javax.swing.\*;

```
public class ApVentana extends JFrame {
private JButton bSí;
private JButton bNo;
private JLabel I;
```

```
public ApVentana(String s) {
    super(s);
    setDefaultCloseOperation(JFrame.EXIT_ON_CLOSE);
```

```
Container contP = getContentPane();
contP.setLayout(new FlowLayout());
bSí = new JButton("SÍ");
bNo = new JButton("NO");
I = new JLabel("¿Verdad?");
contP.add(I);
contP.add(bSí);
contP.add(bNo);
```

Creamos un contenedor superior heredero de JFrame

... y por tanto dispone de un panel de contenidos donde crear la vista

Realizar la ventana como subclase de **JFrame**:

- El constructor llama a **super**(**String**).
- Toda la interfaz gráfica se crea en el constructor
- Luego, se crea un método estático main que:
  - Crea un objeto de la clase **ApVentana**.
  - Lo distribuye con **pack()**.
  - Lo muestra con **setVisible(true)**.

```
class ApVentanaDemo {
```

```
public static void main(String[] args) {
```

```
ApVentana ventana = new ApVentana("Un ejemplo Alt 2");
```

```
ventana.pack();
```

```
ventana.setVisible(true);
```

41

# **GUI en Swing**

- Queda por conocer:
  - Controlar el aspecto de la aplicación:
    - Look and Feel.
      - No lo veremos.
  - Usar adecuadamente los gestores de esquemas.
    - Únicamente los fundamentales.
  - Estudiar en detalle los componentes.
    - Únicamente los más utilizados.
  - Asociar acciones a los componentes.
    - El modelo general y los eventos más básicos.

## Iconos

- En algunos constructores y métodos aparece un argumento **Icon** que representa un icono.
  - **Icon** es una interfaz.
  - La clase **ImageIcon** implementa esa interfaz.
- Para cargar un icono desde un fichero:

Icon i = new ImageIcon("/miDir/misIconos/bruja.gif")
Icon j = new ImageIcon("miDir/misIconos/bruja.gif")

## Gestores de esquemas

- Clases que determinan cómo se distribuirán los componentes dentro de un contenedor intermedio.
- La mayoría están definidas en java.awt
  - FlowLayout
  - BorderLayout
  - GridLayout
  - GridBagLayout
  - BoxLayout

- ...

• JPanel por defecto dispone de un FlowLayout.

## FlowLayout

- Los componentes fluyen de izquierda a derecha y de arriba abajo.
- Su tamaño se ajusta al texto que presentan.
- Al cambiar el tamaño de la ventana, puede cambiar la disposición.

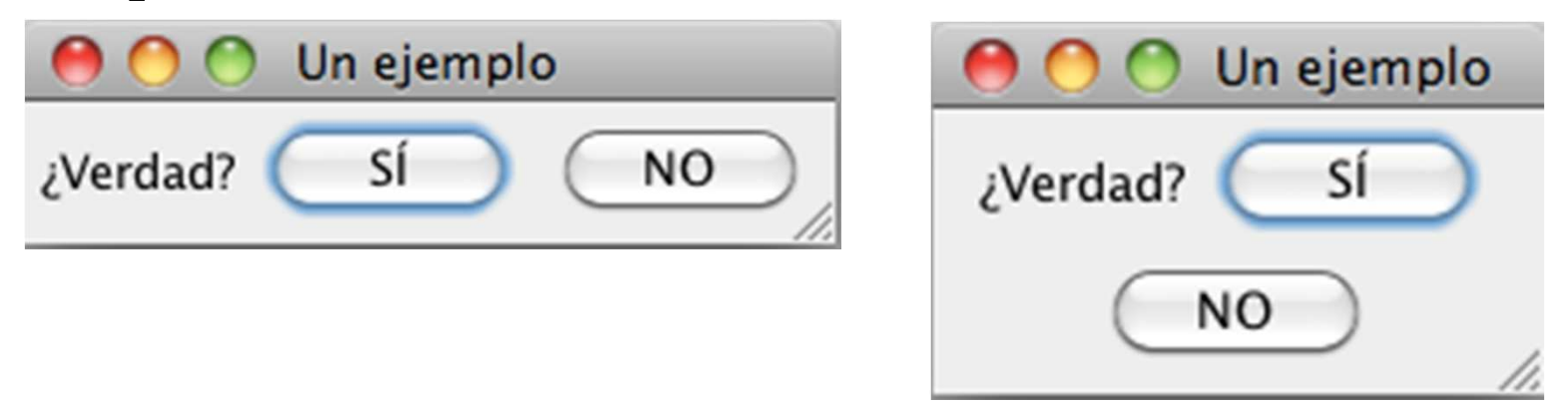

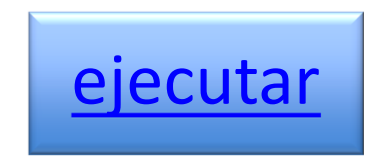

### BorderLayout

- Divide el contenedor en 5 partes:
  - NORTH, SOUTH, EAST, WEST y CENTER.
  - Los componentes se ajustan hasta rellenar completamente cada parte.
  - Si algún componente falta, se ajusta con el resto (menos el centro si hay cruzados).
  - Para añadir al contenedor se utiliza una versión de add que indica la zona en la que se añade (constantes definidas en la clase).

```
add(bSi, BorderLayout.NORTH)
```

## BorderLayout

| \varTheta 🔿 🔿 BorderLayout |   |
|----------------------------|---|
| Norte                      | D |
| Oeste Centro Este          | ) |
| Sur                        | ) |

| Sin | Norte | ni | Este |
|-----|-------|----|------|
|     |       |    |      |

| \varTheta 🔿 🔿 BorderLayout |        |  |  |  |
|----------------------------|--------|--|--|--|
| Oeste                      | Centro |  |  |  |
| $\square$                  | Sur    |  |  |  |

| \varTheta 🔿 🔿 BorderLayout |        |      |
|----------------------------|--------|------|
| Norte                      |        |      |
| Oeste                      | Centro | Este |
| (Sur )                     |        |      |

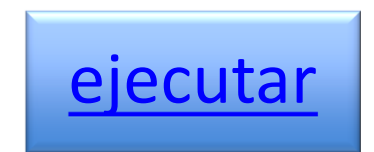

# GridLayout

- Divide al componente en una rejilla (grid).
- En el constructor debemos indicar el número de filas y de columnas.
- Los componentes se mantienen de igual tamaño dentro de cada celda.
- El orden a la hora de agregar determina la posición (de izquierda a derecha y de arriba a abajo).

### cpane.setLayout(new GridLayout(2, 3))

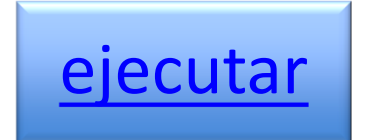

# GUI complejos I

- Podemos utilizar un contenedor intermedio en lugar de un componente para agregarlo a otro contenedor intermedio.
- Este nuevo contenedor intermedio podrá:
  - Incorporar sus propios componentes.
  - Tener su propio gestor de esquemas.

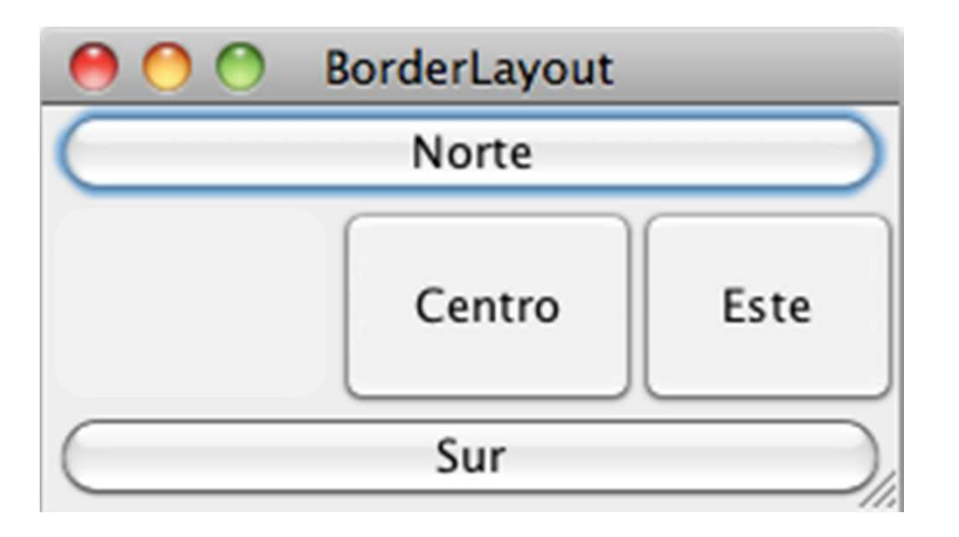

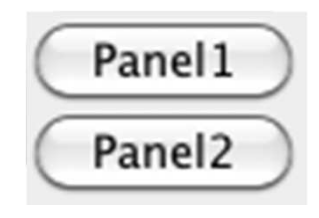

# **GUI Complejos II**

setLayout(new BorderLayout());

```
JPanel p = new JPanel();
JButton bp1 = new JButton("Panel1");
JButton bp2 = new JButton("Panel2");
```

```
p.setLayout(new GridLayout(2, 1));
p.add(bp1);
p.add(bp2);
```

add(p, BorderLayout.WEST);

. . .

. . .

```
    BorderLayout
    Norte
    Panel1
    Centro
    Este
    Sur
```

```
<u>ejecutar</u>
```

### JScrollPane I

- Permite hacer *scroll* sobre un componente (que puede ser otro contenedor intermedio)
  - Costructores:

```
JScrollPane();
```

```
JScrollPane(Component);
```

```
JScrollPane(Component, int, int);
```

- Constantes desde la interfaz **javax.swing.SwingConstants** para control del *scroll*:

```
(2° argumento) (3<sup>er</sup> argumento)
VERTICAL_SCROLLBAR_AS_NEEDED HORIZONTAL_SCROLLBAR_AS_NEEDED
VERTICAL_SCROLLBAR_ALWAYS
VERTICAL_SCROLLBAR_NEVER HORIZONTAL_SCROLLBAR_NEVER
```

 Métodos para introducir el componente dentro de un panel JScrollPane y para decidir cuando deben aparecer las barras de desplazamiento: setViewportView(Component) setHorizontalScrollBarPolicy(int) setVerticalScrollBarPolicy(int)

### JScrollPane II

import java.awt.\*;
import javax.swing.\*;

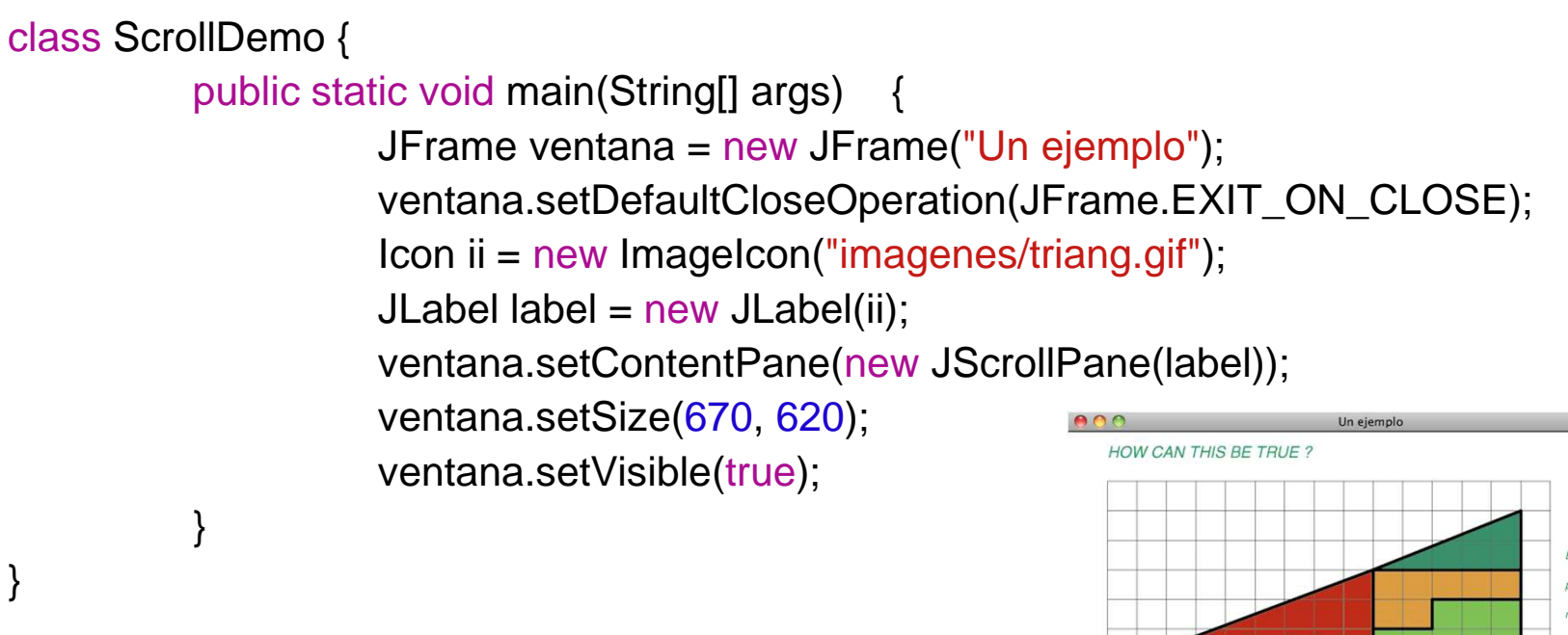

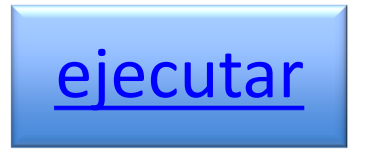

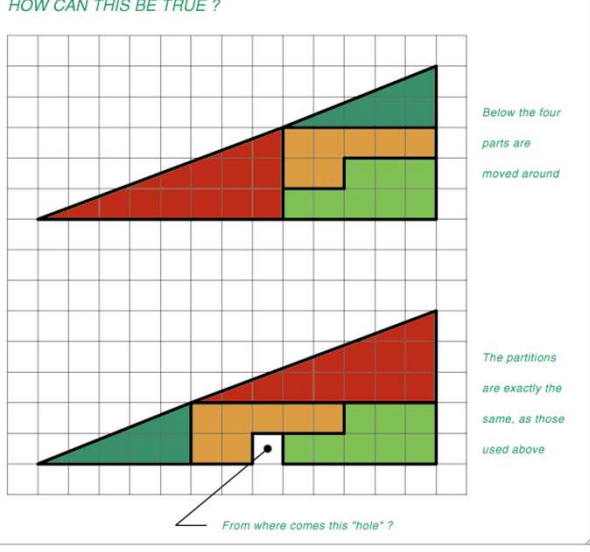

# JSplitPane I

- Divide una ventana en dos:
  - Vertical u horizontal.
  - Podemos hacer que la redimensión sea visible o no.
- Constructores (entre otros):

```
JSplitPane()
JSplitPane(int, Component, Component)
JSplitPane(int, boolean, Component, Component)
```

- Constantes (1<sup>er</sup> argumento):
  - HORIZONTAL\_SPLIT VERTICAL\_SPLIT
- Métodos de instancia:

setOneTouchExpandable(boolean) //forma de redimensionar setContinuousLayout(boolean) //repintar al mover el divisor setDividerLocation(int) //localización del divisor. Si negativo // intenta usar tamaño preferido de componentes

• Para introducir los componentes

setLeftComponent(Component) setTopComponent(Component)

setRightComponent(Component) setBottomComponent(Component)

### JSplitPane II

import java.awt.\*;
import javax.swing.\*;

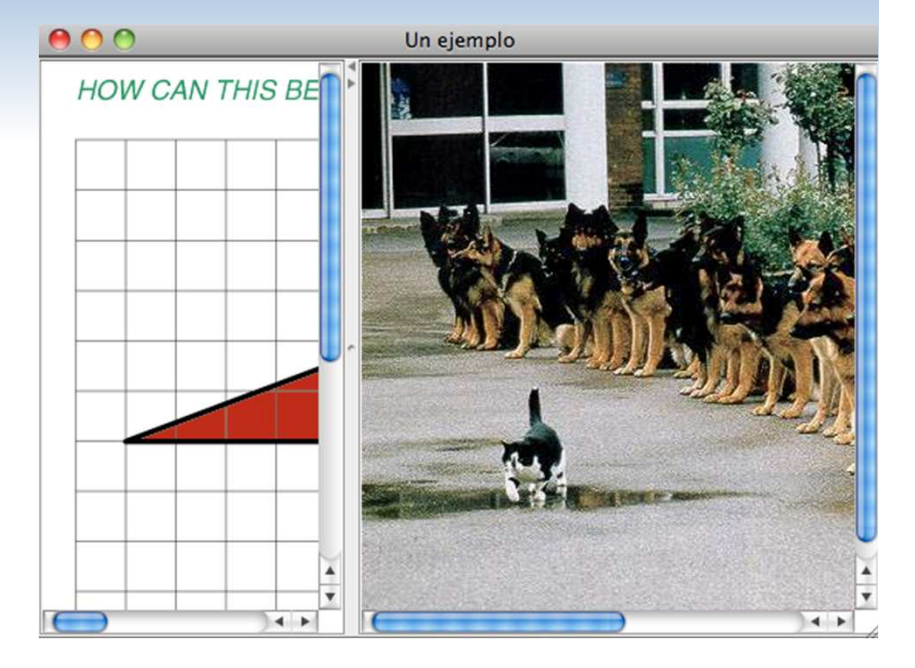

class PaneSplitDemo {

}

}

public static void main(String[] args) {

JFrame frame = new JFrame("Un ejemplo");

frame.setDefaultCloseOperation(JFrame.EXIT\_ON\_CLOSE);

Icon i1 = new ImageIcon("imagenes/triang.gif");

lcon i2 = new ImageIcon("imagenes/valor.jpg");

JLabel label1 = new JLabel(i1);

JLabel label2 = new JLabel(i2);

frame.setContentPane(new PanelSplit(label1, label2));

frame.setSize(550, 400);

frame.setVisible(true);

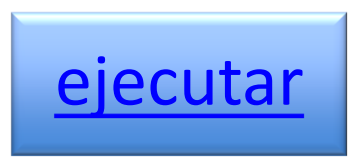

## JTabbedPane I

- Permite simular carpetas sobre la ventana.
  - Constructores (entre otros):

JTabbedPane()

JTabbedPane(int)

Constantes desde la interfaz javax.swing.SwingConstants (1<sup>er</sup> argum.):

TOP BOTTOM LEFT RIGHT

• Métodos de instancia:

//ler parámetro: nombre de la carpeta addTab(String, Component); addTab(String, Icon, Component); //4° parámetro: ayuda mostrada al pasar por el nombre carpeta addTab(String, Icon, Component, String); setSelectedIndex(int);

### JTabbedPane II

Icon icon =

new ImageIcon("imagenes/online.gif");

#### • • •

addTab("Uno", icon, splitPane, "Primer panel");

#### • • •

addTab("Dos", icon, scrollPane, "Segundo panel");

### <u>ejecutar</u>

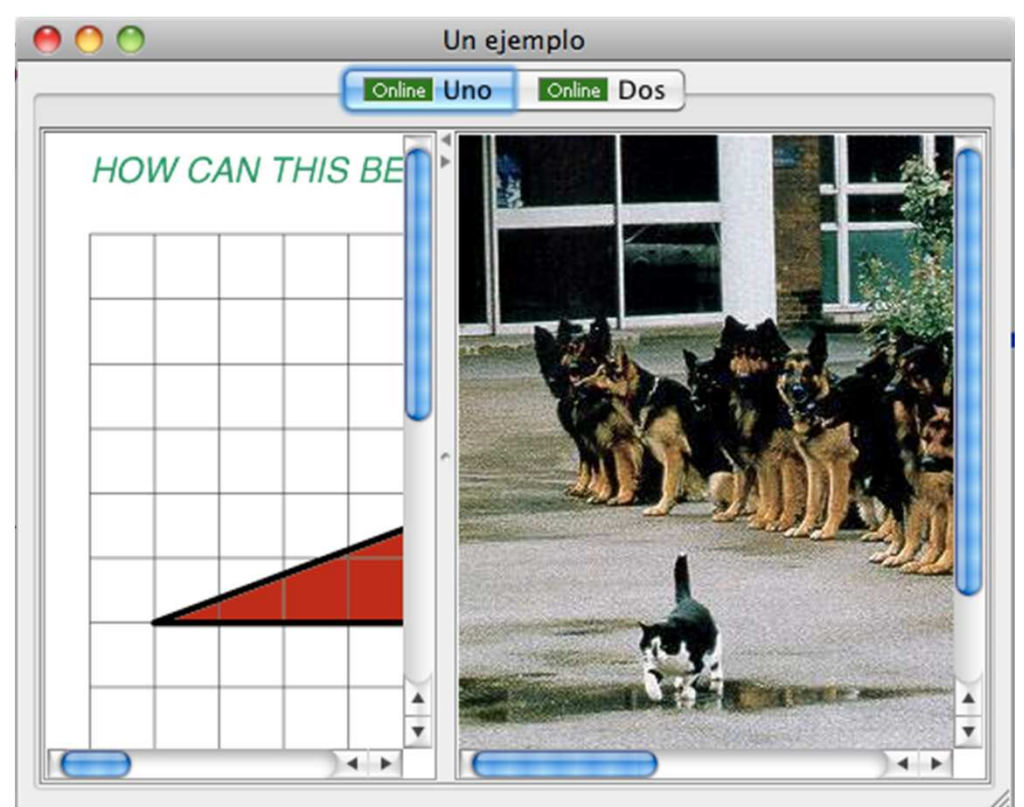

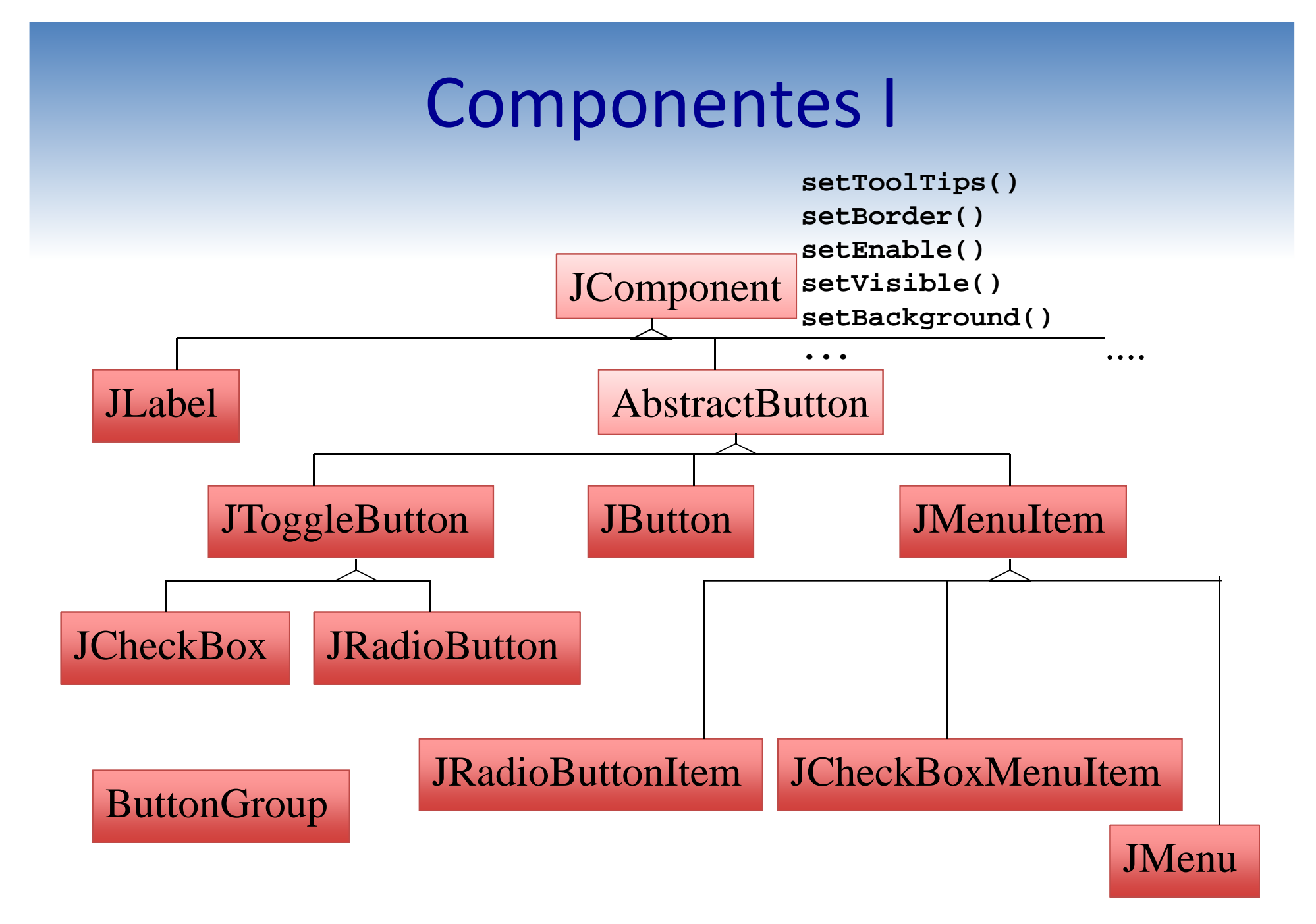

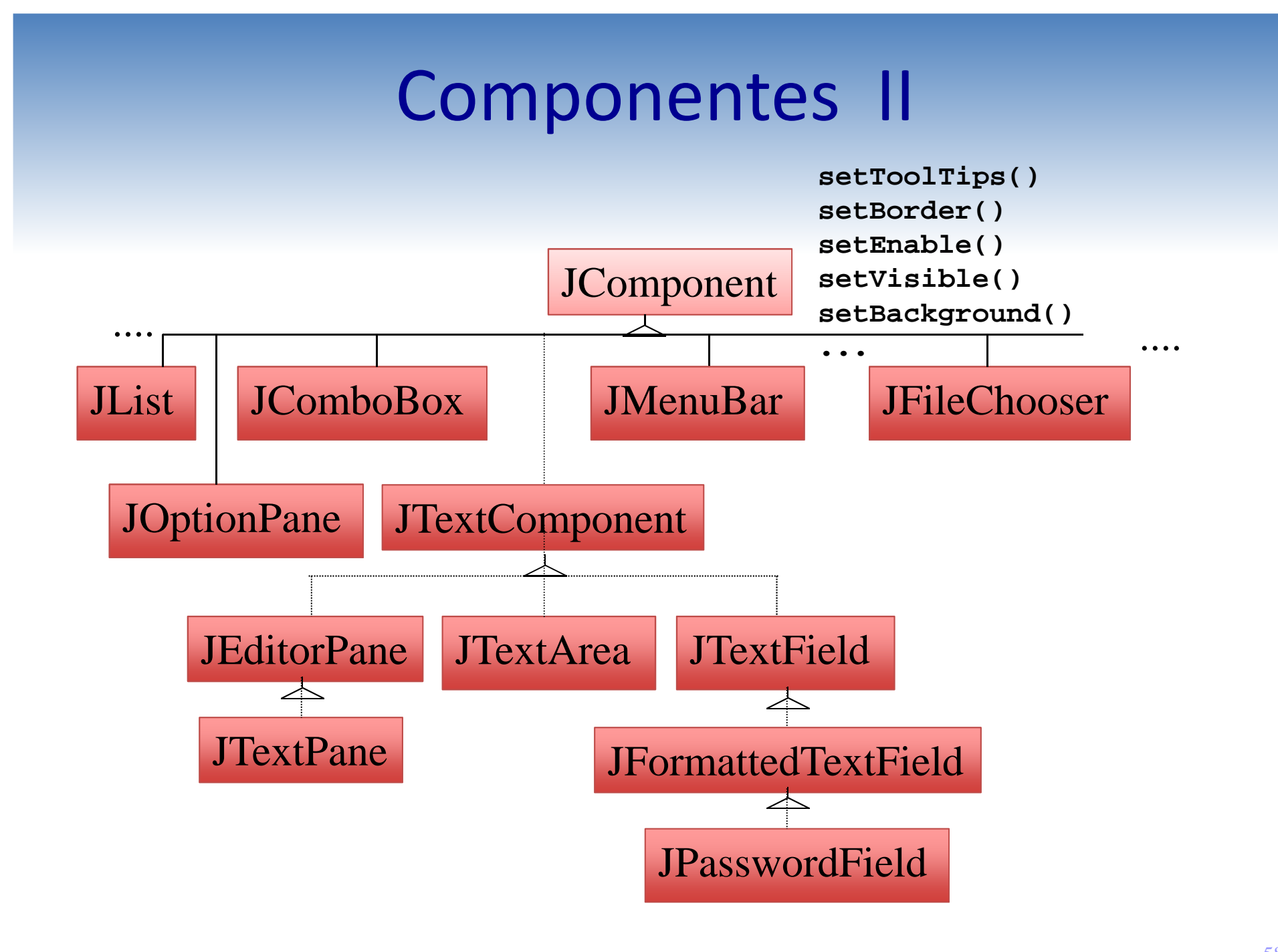

# Componentes III

- Métodos heredados de **JComponent** (y sus superclases):
  - Color getBackground()
  - void setBackground(Color)
  - Graphics getGraphics()
  - String getName()
  - Toolkit getToolkit()
  - void setEnable(boolean)
  - void setVisible(boolean)
  - void paint(Graphics g)
  - void paintComponent(Graphics g)
  - void repaint()
  - void setBorder()
  - void setAlignementX(float)
    - Component: LEFT\_ALIGNMENT, CENTER\_ALIGNMENT, RIGHT\_ALIGNMENT
  - void setAlignementY(float)
    - Component: **TOP\_ALIGNMENT**, **CENTER\_ALIGNMENT**, **BOTTON\_ALIGNMENT**

# **Bordes** I

- En el paquete **javax.swing.borders** existen clases que permiten definir un borde a un componente:
  - AbstractBorder
  - BevelBorder
  - CompountBorder
  - EmptyBorder
  - EtchedBorder
  - LineBorder
  - MatteBorder
  - SoftBevelBorder
  - TitleBorder

# **Bordes II**

• Para cambiar el borde de un componente: public void setBorder(Border)

JTextField jtf= new JTextField(15);
jtf.setBorder(new TitledBorder("Nombre"));

• La clase javax.swing.BorderFactory dispone de métodos de clase (métodos factoría) para crear bordes:

JTextField jtf= new JTextField(15);
jtf.setBorder(BorderFactory.createTitleBorder("Nombre"));

### JButton

- Crea botones que ceden ante una pulsación.
- Constructores:

```
JButton()
JButton(String) // Puede ser HTML
JButton(String, Icon)
JButton(Icon)
```

• Métodos:

String getText()
void setText(String)// Puede ser HTML

• • •

### JLabel

- Es una etiqueta con una línea de texto o gráfico.
  - Constructores:

```
JLabel([String,] [Icon,] [int]) // Puede ser HTML
```

- Constantes desde la interfaz javax.swing.SwingConstants (3<sup>er</sup> arg.):
   LEFT RIGHT CENTER
- Métodos de instancia:
   String getText()
   void setText(String) // Puede ser HTML

### JCheckBox

- Marcadores que pueden activarse o desactivarse con una pulsación.
  - Constructores:

```
JCheckBox([String,] [Icon,] [boolean]) // Puede ser HTML
```

– Métodos de instancia:

```
String getText()
void setText(String) // Puede ser HTML
boolean isSelected()
void setSelected(boolean)
```

• • •

### JRadioButtons y ButtonGroup

- Botones circulares (utilizados para selección alternativa).
- Se agrupan de manera que sólo uno esté pulsado.
- Constructores:

```
JRadioButtons([String,] [Icon,] [boolean]) // Puede ser HTML
```

• Métodos de instancia:

Igual que **JCheckBox**.

• Para agruparlos, se crea una instancia de ButtonGroup y se añaden con add(AbstractButton)

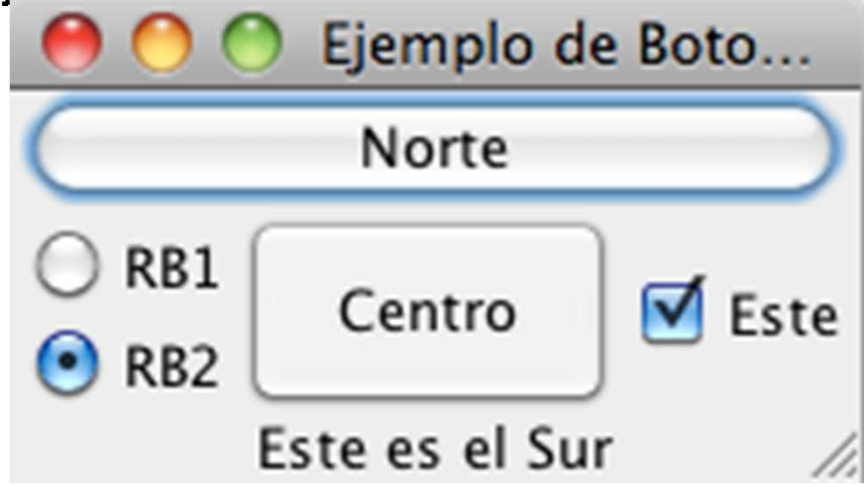

### Ejemplo con botones I

import java.awt.\*;
import javax.swing.\*;

}

#### public class PanelBotones extends JPanel {

#### public PanelBotones() {

JButton bNorte = new JButton("Norte"); JLabel ISur = new JLabel("Éste es el Sur", JLabel.CENTER); JCheckBox cEste = new JCheckBox("Este", true); JButton bCentro = new JButton("Centro"); JRadioButton cp1 = new JRadioButton("RB1"); JRadioButton cp2 = new JRadioButton("RB2", true);

```
ButtonGroup gcb = new ButtonGroup();
gcb.add(cp1);
gcb.add(cp2);
```

```
JPanel prb = new JPanel();
prb.setLayout(new GridLayout(2, 1));
prb.add(cp1);
prb.add(cp2);
```

setLayout(new BorderLayout()); add(bNorte, BorderLayout.NORTH); add(ISur, BorderLayout.SOUTH); add(cEste, BorderLayout.EAST); add(prb, BorderLayout.WEST); add(bCentro, BorderLayout.CENTER);

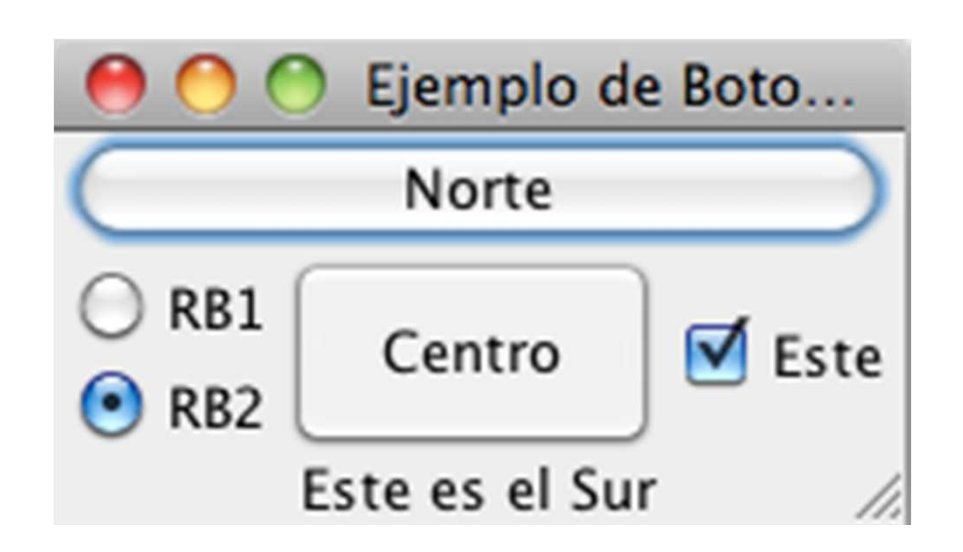

# Ejemplo con botones II

```
...
class PanelBotonesDemo {
    public static void main(String[] args) {
        JFrame ventana = new JFrame("Ejemplo de Botones");
        ventana.setDefaultCloseOperation(JFrame.EXIT_ON_CLOSE);
        ventana.setContentPane(new PanelBotones());
        ventana.pack();
        ventana.setVisible(true);
```

| 000                                  | Ejemplo d | e Boto   |  |
|--------------------------------------|-----------|----------|--|
| $\square$                            | Norte     |          |  |
| <ul> <li>RB1</li> <li>RB2</li> </ul> | Centro    | 🛛 🗹 Este |  |
| Este es el Sur                       |           |          |  |

## JTextField

- Permite editar texto en una línea.
  - Constructores:

```
JTextField([String,] [int])
```

– Métodos de instancia:

```
String getText()
String getText(int, int) // offset y len
void setEditable(boolean)
boolean isEditable()
```

• • •

Existe una subclase que enmascara el eco (\* u otro símbolo),
 JPasswordField

con un método de instancia:

```
char[] getPassword()
```

### JTextArea

- Permite editar texto en un área.
  - Constructores: JTextArea([String,] [int, int]) //ler parámetro: texto a mostrar //2° y 3er parámetros: alto y ancho del área
  - Métodos de instancia: void append(String) void insert(String, int) igual que JTextField. ... void setText(String);

• • •

## JList

- Muestra una lista de elementos para su selección.
  - Constructores:

```
JList() JList(Object[])
JList(Vector<?>) JList(ListModel)
```

– Métodos de instancia:

```
int getSelectedIndex() // -1 si no hay
int[] getSelectedIndices()
Object getSelectedValue()
Object[] getSelectedValues()
boolean isSelectedIndex(int)
boolean isSelectionEmpty()
void setListData(Object[])
void setListData(Vector<?>)
void setSelectionMode(int)
int getSelectionMode()
...
```

- Constantes de la interzaz ListSelectionModel:

SINGLE\_SELECTION

SINGLE\_INTERVAL\_SELECTION

```
MULTIPLE_INTERVAL_SELECTION
```

### JComboBox

- Permite la selección de un ítem de entre varios.
- No está desplegado como **Jlist**.

### - Constructores:

JComboBox() JComboBox(Object[]) JComboBox(Vector<?>) JComboBox(ComboBoxModel)

### - Métodos de instancia: int getSelectedIndex() Object getSelectedItem() void setSelectedIndex(int) boolean isEditable() void setEditable(boolean)

# Ejemplo completo

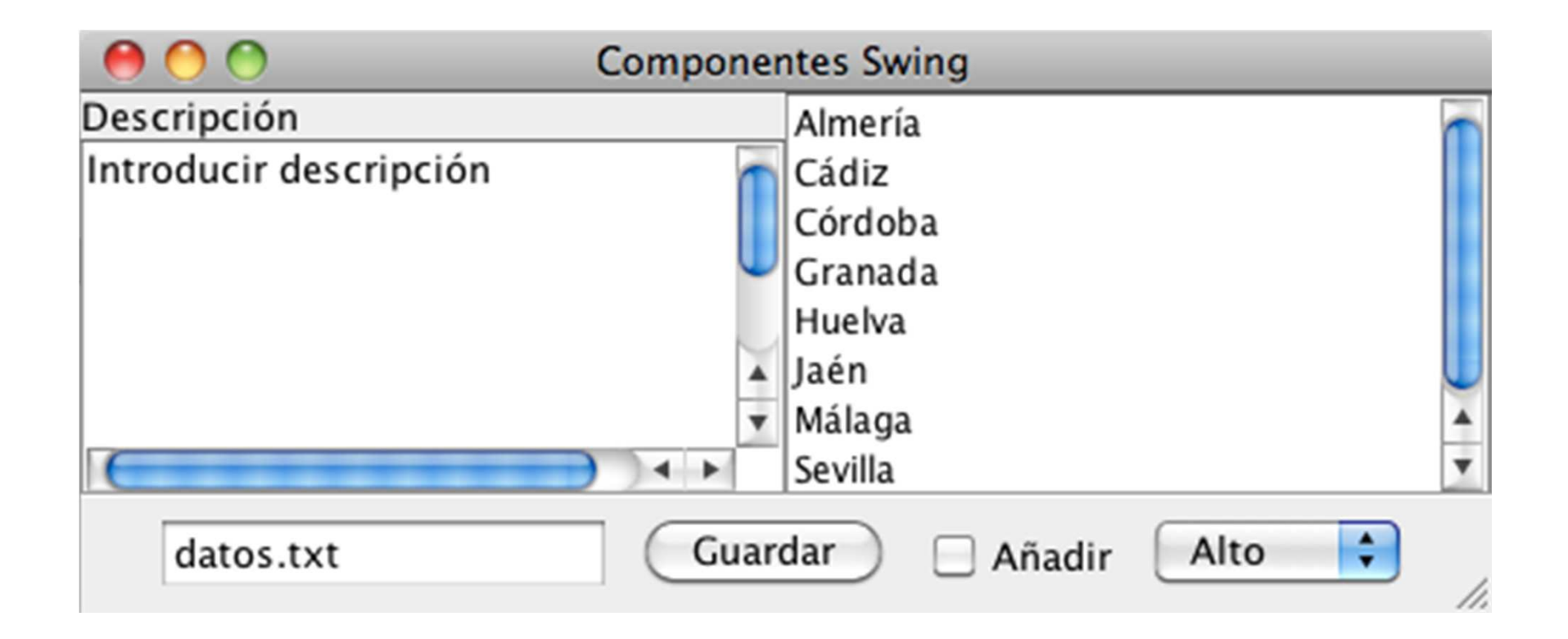
### **CONTROLADORES**

## El modelo de eventos

• Un componente (o menú componente) puede disparar un evento

java.awt.event javax.swing.event

- Cuando un evento se dispara, es recogido por objetos "controladores" u "oyentes" (*listeners*) que realizan la acción apropiada.
- Cada controlador debe pertenecer a una clase que implemente cierta interfaz dependiendo del evento.
- Ejemplo:
  - Evento: ActionEvent
  - Interfaz: ActionListener

# El modelo de eventos

- Para que un controlador esté pendiente de un componente, se debe registrar en él.
- El registro es realizado a través de un método del componente sobre el que se registra:

#### addXxxxxListener(XxxxxListener)

- El receptor es el componente al que queremos oir.
- El argumento será el objeto controlador.
- **XxxxxListener** indica la interfaz que va a implementar.
- Por ejemplo, dado la interfaz ActionListener, un objeto ctr que implementa la interfaz ActionListener se registra por medio de:

```
addActionListener(ctr)
```

### **Relaciones Vista-Controlador**

// Se crea la vista, es decir, el // panel que contiene la GUI MiPanel pan = new MiPanel();

// El controlador conoce la vista
MiControlador crt = new MiControlador(pan);

// La vista debe disponer de un método
// para asignar el controlador.
// Aquí, ctr se debe registrar en cada
// objeto que desee controlar
pan.controlador(ctr);

// Si tenemos varios oyentes no será// suficiente con un único método controlador

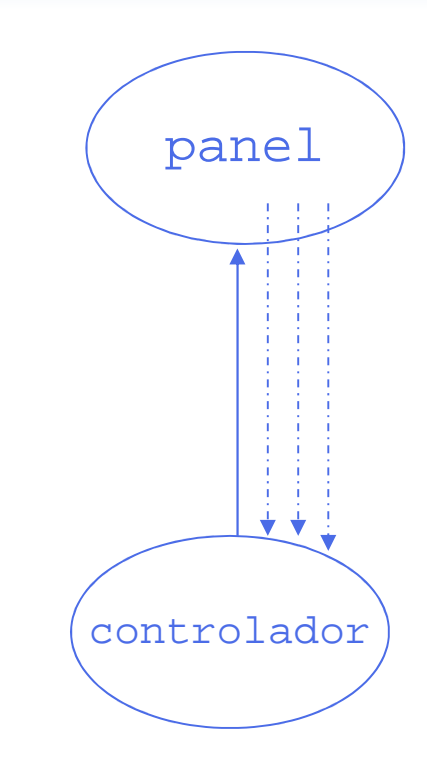

### Interfaces en java.awt.event I

### Interfaces para controladores

| ActionListener     | actionPerformed(ActionEvent)             |
|--------------------|------------------------------------------|
| AdjustmentListener | adjustmentValueChanged(AdjustementEvent) |
| ComponentListener  | componentHidden(ComponentEvent)          |
|                    | componentMoved(ComponentEvent)           |
|                    | componentResized(ComponentEvent)         |
|                    | componentShown(ComponentEvent)           |
| ContainerListener  | componentAdded(ContainerEvent)           |
|                    | componentRemoved(ContainerEvent)         |
| FocusListener      | focusGained(FocusEvent)                  |
|                    | focusLost(FocusEvent)                    |
| ItemListener       | itemStateChanged(ItemEvent)              |
| KeyListener        | keyPressed(KeyEvent)                     |
|                    | keyReleased(KeyEvent)                    |
|                    | keyTyped(KeyEvent)                       |

### Interfaces en java.awt.event II

#### Intefaces para controladores

| MouseListener       | mouseClicked (MouseEvent)<br>mouseEntered (MouseEvent)<br>mouseExited (MouseEvent)<br>mousePressed (MouseEvent)<br>mouseReleased (MouseEvent)                                                                     |
|---------------------|----------------------------------------------------------------------------------------------------|
| MouseMotionListener | mouseDragged(MouseEvent)<br>mouseMoved(MouseEvent)                                                                                                    |
| TextListener        | textValueChanged(TextEvent)                                                                                                    |
| WindowListener      | <pre>windowActivated(WindowEvent) windowClosed(WindowEvent) windowClosing(WindowEvent) windowDeactivated(WindowEvent) windowDeiconified(WindowEvent) windowIconified(WindowEvent) windowOpened(WindowEvent)</pre> |

## **Eventos**

• Los eventos se implementan como subclases de

#### java.util.EventObject

- Método de instancia para conocer quién provoca el evento:
   Object getSource()
- Los eventos se encuentran en los paquetes

java.awt.event y javax.swing.event

- Evento XxxxxEvent
- Interfaces XxxxxListener
- Para registrar un controlador se utiliza:

addXxxxxListener(XxxxxListener)

- Todos los métodos de la interfaz tendrán como argumento:
  - XxxxxEvent

## ActionListener I

- Se lanza si:
  - Se pulsa un botón de cualquier tipo.
  - Se selecciona una opción de menú.
  - Se pulsa retorno de carro en un campo de texto.

void actionPerformed(ActionEvent)

- Si un controlador está pendiente de varios objetos, puede:
  - Preguntar quién lo ha activado
    - Object getSource()
  - Consultar sobre una acción
    - String getActionCommand()

previamente indicada junto al registro

setActionCommand(String)

#### Un ActionListener para PanelVentana

import java.awt.event.ActionListener;

```
public interface PanelVentanaCtrExterno {
    public static String SI = "SI";
    public static String NO = "NO";
```

```
public void controlador(ActionListener ctr);
public void cambiaTexto(String s);
```

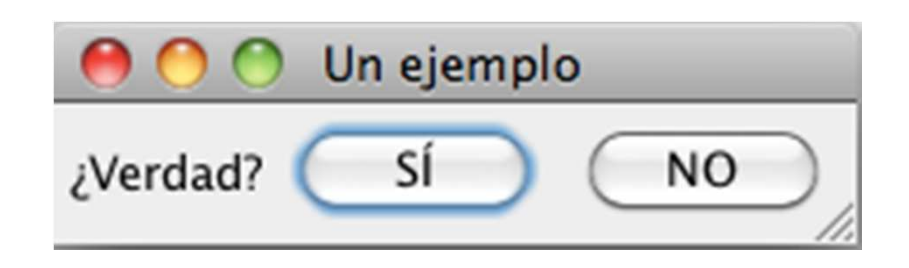

### Un ActionListener para PanelVentana

import java.awt.\*; import java.awt.event.\*; import javax.swing.\*;

```
public class PanelVentanaCtrExternoPanel extends JPanel
implements PanelVentanaCtrExterno {
    private JButton bSi, bNo;
    private JLabel I;
```

```
public PanelVentanaCtrExternoPanel() {
    setLayout(new FlowLayout());
    bSi = new JButton("SÍ");
    bNo = new JButton("NO");
    I = new JLabel("¿Verdad?");
    add(I);
    add(bSi);
    add(bNo);
}
```

```
public void controlador(ActionListener ctr) {
    bSi.addActionListener(ctr);
    bSi.setActionCommand(SI);
    bNo.addActionListener(ctr);
    bNo.setActionCommand(NO);
}
```

```
public void cambiaTexto(String s) {
    I.setText(s);
```

}

```
O O Un ejemplo
¿Verdad? SÍ NO
```

### El controlador

import java.awt.event.ActionEvent; import java.awt.event.ActionListener;

public class PanelVentanaCtrExternoCtr implements ActionListener { PanelVentanaCtrExterno ven;

```
public PanelVentanaCtrExternoCtr(PanelVentanaCtrExterno v) {
    ven = v;
}
```

```
public void actionPerformed(ActionEvent e) {
    String comando = e.getActionCommand();
    if (comando == PanelVentanaCtrExterno.SI)
        ven.cambiaTexto("Sí pulsado");
    else if (comando == PanelVentanaCtrExterno.NO)
        ven.cambiaTexto("No pulsado");
```

# La aplicación

import java.awt.event.ActionListener; import javax.swing.JFrame; import javax.swing.JPanel;

```
public class PanelVentanaCtrExternoDemo {
```

```
public static void main(String[] args) {
```

PanelVentanaCtrExterno panel = new PanelVentanaCtrExternoPanel();

```
ActionListener bt = new PanelVentanaCtrExternoCtr(panel);
```

panel.controlador(bt);

```
JFrame ventana = new JFrame("Un ejemplo con control");
```

```
ventana.setDefaultCloseOperation(JFrame.EXIT_ON_CLOSE);
```

ventana.setContentPane((JPanel) panel);

ventana.pack();

```
ventana.setVisible(true);
```

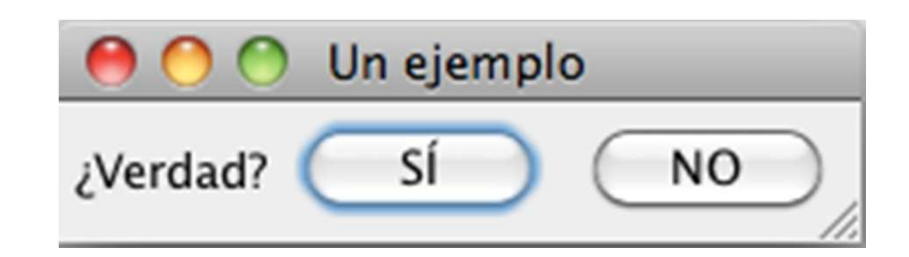

## **Escenario** posible

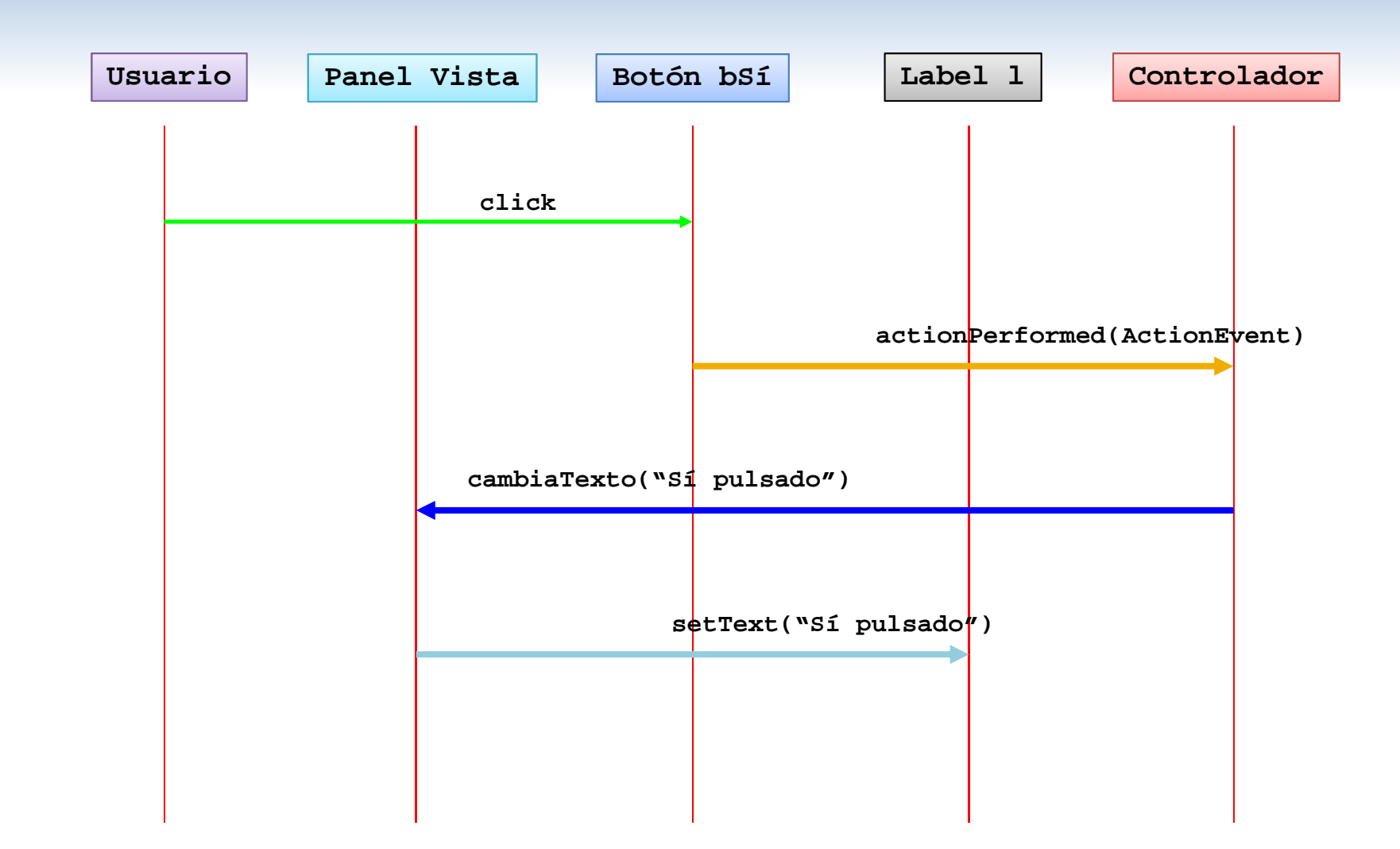

### Control alternativo I: El controlador es la propia vista

public class PanelVentanaCtrInterno extends JPanel implements ActionListener { private JButton bSí, bNo; private JLabel I;

```
public PanelVentanaCtrInterno() {
    setLayout(new FlowLayout());
    bSí = new JButton("SÍ");
    bNo = new JButton("NO");
    I = new JLabel("¿Verdad?");
    bSí.addActionListener(this);
    bSí.setActionCommand("SÍ");
    bNo.addActionListener(this);
    bNo.setActionCommand("NO");
    add(I);
    add(bSí);
    add(bNo);
}
```

```
public void actionPerformed(ActionEvent e) {
    String comando = e.getActionCommand();
    if (comando.equals("Sĺ"))
        I.setText("Sí pulsado");
    else if (comando.equals("NO"))
        I.setText("No pulsado");
}
```

### Control alternativo II: El controlador tiene visibilidad

import java.awt.\*; import java.awt.event.\*; import javax.swing.\*;

```
public class PanelVentanaCtrAnonimo extends JPanel {
    private JButton bSí, bNo;
    private JLabel I;
```

```
public PanelVentanaCtrAnonimo() {
   setLayout(new FlowLayout());
   bSí = new JButton("SÍ");
   bNo = new JButton("NO");
   I = new JLabel("Pulsaciones");
   BotonControl bc = new BotonControl();
   bSí.addActionListener(bc);
   bSí.setActionCommand("SÍ");
   bNo.addActionListener(bc);
   bNo.setActionCommand("NO");
   add(l);
   add(bSí);
   add(bNo);
}
class BotonControl implements ActionListener {
   public void actionPerformed(ActionEvent e) {
```

```
String comando = e.getActionCommand();
```

```
if (comando.equals("SÍ"))
```

```
l.setText("Si pulsado");
```

```
else if (comando.equals("NO"))
```

```
l.setText("No pulsado");
```

```
Clase anidada no
estática
```

#### Control alternativo III: Controladores con clases anónimas

import java.awt.\*; import java.awt.event.\*; import javax.swing.\*;

```
public class PanelVentanaCtrThis extends JPanel {
private JButton bSí, bNo;
private JLabel I;
```

```
public PanelVentanaCtrThis() {
  setLayout(new FlowLayout());
  bSí = new JButton("SÍ");
  bNo = new JButton("NO");
  I = new JLabel("Pulsaciones");
  bSí.addActionListener(new ActionListener() {
     public void actionPerformed(ActionEvent e) {
       I.setText("Sí pulsado");
    }
  });
  bNo.addActionListener(new ActionListener() {
     public void actionPerformed(ActionEvent e) {
       I.setText("No pulsado");
     }
  });
  add(l);
  add(bSí);
  add(bNo);
```

clase anónima que implementa el controlador

```
clase anónima que
implementa el
controlador
```

# Pintar con Swing I

- Todo componente dispone del método: public void paint(Graphics g) donde g es el contexto gráfico sobre el que se puede pintar. Este contexto está restringido al área que ocupa el componente.
- El método paint llama a los tres métodos siguientes:
  - protected void paintComponent(g)
    - Pinta el componente en sí.
  - protected void paintBorder(g)
    - Pinta los bordes del componente.
  - protected void paintChildren(g)
    - Pinta los componentes contenidos en él si es que era un contenedor.
    - Es decir, llama a **paint(gg)** para cada componente contenido, donde **gg** es el contexto gráfico de dicho componente.

# Pintar con Swing II

- Para pintar sobre un componente se debe redefinir public void paintComponent(Graphics) que pinta en el área rectangular del componente.
  - Se debe llamar al método redefinido.
- El contexto gráfico contiene entre otras cosas información del área a pintar.
- Dispone de métodos para pintar:

. . .

```
void drawString(String,int,int)
void drawLine(int,int,int,int)
void drawRect(int,int,int,int) void fillRect(int,int,int,int)
void drawArc(int,int,int,int,int) void fillArc(int,int,int,int,int,int)
void draw3DRect(int,int,int,int,boolean) void fill3DRect(int,int,int,int,boolean)
void drawOval(int,int,int,int) void fillOval(int,int,int,int)
void drawPolygon(int[],int[],int) void fillPolygon(int[],int[],int)
```

# Pintar con Swing III

- *Nunca* se debe llamar a los métodos **paint(Graphics)** y **paintComponent(Graphics)** de un componente.
- El método **paint (Graphics**) del componente será llamado:
  - Al mostrarse la ventana que lo contiene.
  - Cada vez que se oculte por otra ventana y luego se haga visible.
  - Al moverse o cambiar de tamaño la ventana que lo contiene.
  - Al maximizar o restaurar la ventana que lo contiene.
  - Cuando se llama al método repaint().
- Llamadas sucesivas a **repaint()** generan una única llamada a **paint(Graphics)**.

### Pintar con Swing IV. Ejemplo

```
import java.awt.*;
import javax.swing.*;
public class SóloCírculo extends JPanel {
    public SóloCírculo() {
        setBackground(Color.GREEN);
        setForeground(Color.WHITE);
        setForeferredSize(new Dimension(200, 200));
    }
```

```
protected void paintComponent(Graphics g) {
    super.paintComponent(g);
    g.fillOval(75, 75, 50, 50);
}
```

```
class SóloCírculoDemo {
    public static void main(String[] args) {
        JFrame ventana = new JFrame("Un círculo");
        ventana.setDefaultCloseOperation(JFrame.EXIT_ON_CLOSE);
        ventana.setContentPane(new SóloCírculo());
        ventana.pack();
        ventana.setVisible(true);
    }
}
```

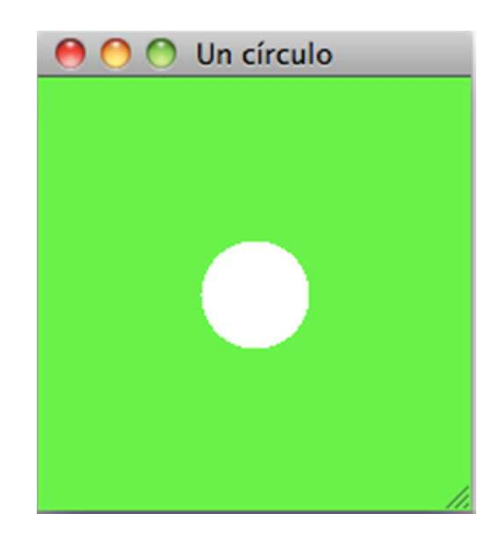